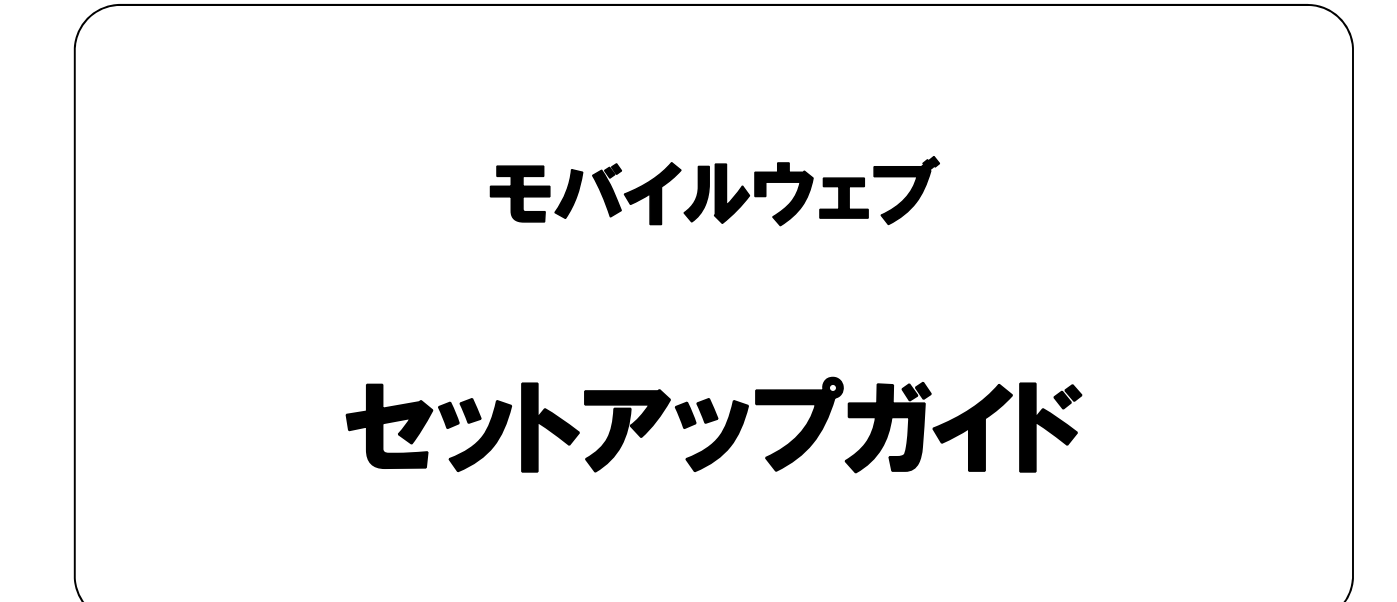

Ver. 1.3

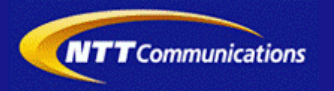

本書をご利用いただく前に

「モバイルウェブ セットアップガイド」のご利用にあたり、以下をご留意ください。

#### 1. 本書の内容について

本書では、モバイルウェブで携帯版ホームページを立ち上げるまでの基本的な使い方を説明しています。

※使用するソフトウェアやお客さまのご利用状況に応じて、必要な設定内容が異なることがあります。

本書の他に以下のマニュアルもご用意しています。お客さまのご利用状況に合わせて、必要なマニュアルをご覧ください。

| マニュアル名  | 概要                            |
|---------|-------------------------------|
| ユーザーガイド | モバイルウェブの機能毎の設定手順を説明したマニュアルです。 |
|         |                               |

各種マニュアルはモバイルウェブ管理画面よりログインし、画面右上の「ヘルプ」>「マニュアル」からからダウンロードできます。 また、「ヘルプ」>「よくある質問」もあわせてご利用下さい。

| · · · · · · · · · · · · · · · · · · ·         | - · ı |
|-----------------------------------------------|-------|
| 」                                             | i     |
|                                               | i     |
| ,<br>https://admin.moweb.in/Bel II/logon.html | į     |
|                                               | į     |
| *                                             | • •   |

#### 2. 本書の記述について

特に注意の必要な内容や、禁止事項を示します。

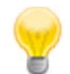

操作のポイントになる重要な内容や、補足事項を示します。

#### 推奨環境

#### ■推奨環境

| Windows |                           |
|---------|---------------------------|
| OS      | Vista / 7 / 8 / 10        |
| ブラウザ    | Internet Explorer 9,10,11 |
|         | Google Chrome             |

| Mac  |                |
|------|----------------|
| OS   | MacOS X 10.7以降 |
| ゴニウキ | Safari         |
| ノブリサ | Google Chrome  |

※IGoogle Chrome, Safari については最新バージョンが対象となります。

#### ≪Internet Explorer 10,11 Google Chrome, Safari の未対応機能≫

| メインカテゴリ | サブカテゴリ                     |
|---------|----------------------------|
| 携帯サイト   | 携帯サイト構築(ショッピングカート)/Flash作成 |
| データ     | アンケート(旧フォーム機能)             |
| チームワーク  | 承認機能付メールの一部(作成者アカウントページ設定) |

#### ≪Internet Explorer(ブラウザ)の設定≫

下記設定を推奨しています。メニューバーより「ツール」→「インターネットオプション」を選択し、内容をご確認ください。

| 項目設定       | 設定内容    |                     |                         |
|------------|---------|---------------------|-------------------------|
| 〈プライバシー〉   |         |                     |                         |
| 詳細設定       | チェックをする |                     |                         |
| 〈セキュリティ〉   |         | •                   |                         |
| セキュリティレベル  |         |                     | 『中』以下                   |
|            | スクリプト   | アクティブ スクリプト         | 『有効にする』                 |
| レベルのカスタマイズ | その他     | 暗号化されていないフォームデータの送信 | 『有効にする』                 |
|            | ダウンロード  | ファイルのダウンロード         | 『有効にする』                 |
| <詳細設定>     |         | •                   | ·                       |
| 設定         | セキュリティ  | SSL3.0を使用する         | チェックをする                 |
|            | マルチメディア | 画像を表示する             | チェックをする                 |
|            | :       |                     | ※例 Internet Explorer9.0 |

#### ■注意事項

#### <u>・ブラウザの「戻る」ボタン利用不可</u>

設定が反映されない場合がありますので、ブラウザではなく、モバイルウェブ管理画面にある"戻る"ボタンで 戻る操作をおこなっていただくようご注意ください。

#### ・通信状態が不安定な場合のエラー改善方法

別紙「セットアップガイド」で解説している「PCの設定確認」をおこなってください。設定を変更、もしくは、 設定が既にされている場合は、ログアウトした上で、再度ログインしてください。 ※通信回線が不安定などの原因で管理画面にエラーが表示された場合には、ログアウトで正常に 終了(ポップアップしている画面も全て終了)した上で再度ログインしてください。

#### ・多重ログイン時の注意

多重ログイン中に、誰かがログアウトしてしまうと、同時にログインしている全ての方がログアウトされてしまいますのでご注意ください。

多重ログインの確認

#### <u>・ログインロック(不正ログイン対策)</u>

ログインIDとパスワードを3回間違えるとロックがかかり、ログイン出来なくなります。 解除には、管理者宛てに来たメール本文中の解除用URLをクリックします。 (初期値は管理者アドレスです。[パスワード変更タブ]から個別に変更可能です。)

| 第1章 セットアップ                                 |             |
|--------------------------------------------|-------------|
| 1.1 セットアップの準備                              | 1-1         |
| <u>1.2 管理画面の利用法</u>                        | <u>1–13</u> |
| 1.3 独自ドメイン登録・変更申請について                      | 1-17        |
| <u>1.4 DNSの設定(独自ドメイン利用:お客さまDNSご利用の場合)</u>  | 1-18        |
| <u>1.5 DNSの設定(Fromアドレスドメインへの迷惑メール対策設定)</u> | 1–19        |
| <u>1.6 PC設定</u>                            | 1-20        |
| <u>1.7 HTMLの注意事項</u>                       | 1-21        |
| 1.8 FAQ                                    | 1-22        |
| 1.9 用語集                                    | 1-24        |

# ◆第1章 セットアップ◆

#### 1.1 セットアップの準備

### 1.1.1 セットアップ時に準備するもの

モバイルウェブをセットアップするにあたって、以下のものをご用意ください。

#### □ インターネットに接続するための機器

パソコンやモデム等、インターネットに接続する為に必要な機器をご用意ください。

#### 口 <u>インターネットに接続するためのサービス</u>

インターネットへ接続するためのサービスをご用意ください。 例:OCNダイヤルアクセスサービス、OCN ADSL接続サービス、スーバーOCN等の常時接続サービスなど。 ※他社のインターネット接続サービスでもご利用いただけます。

#### □ 電子メールの送受信を行うソフト

通常、パソコンに標準で付属しているものをご利用できます。また、インターネット上から無料で入手可能です。 例:Outlook Express(アウトルック・エクスプレス)、Mail(メール)、ThunderBird(サンダーバード)等

#### □ <u>ホームページを閲覧するためのソフト(ブラウザソフト)</u>

通常、パソコンに標準で付属しているものをご利用できます。また、インターネット上から無料で入手可能です。 例:Microsoft Internet Explorer(マイクロソフト インターネット・エクスプローラ)

# 1.1.2 「開通のご案内兼お申込承り書」について

「モバイルウェブ」をご利用になる場合、以下のような「開通のご案内兼お申込承り書」がお客様事務連絡担当者の方のメール アドレスに届きます。

#### 「新規申込の場合

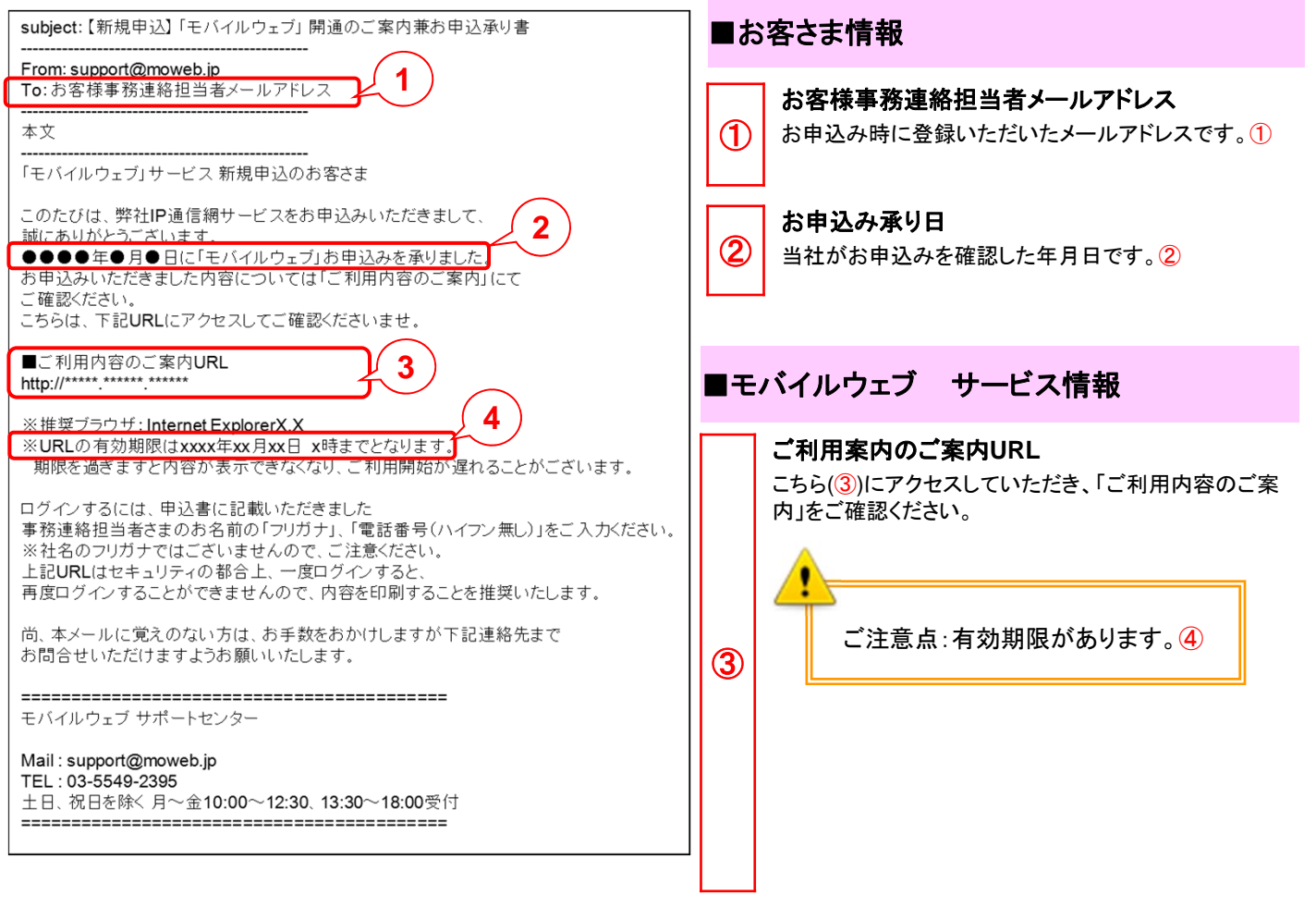

### 1.1.3 セットアップ手順の確認

以下が「開通のご案内兼お申込承り書」が到着してからご利用になるまでの、セットアップの流れとなります。 ステップに沿ってセットアップを進めてください。なお、お客さまのご契約状況によって作業が異なりますので、ご注意下さい。

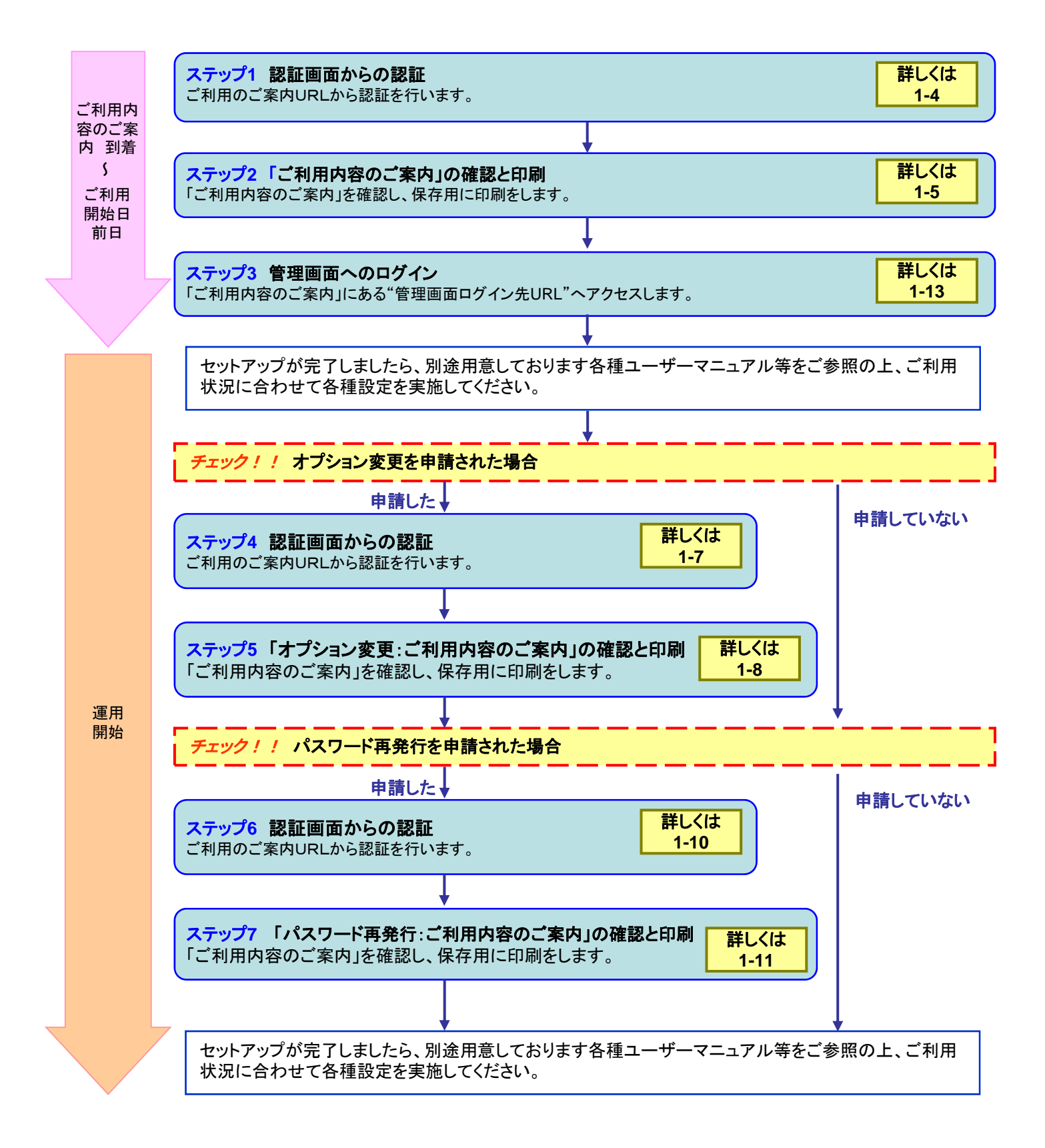

### 1.1.4 認証画面からの認証

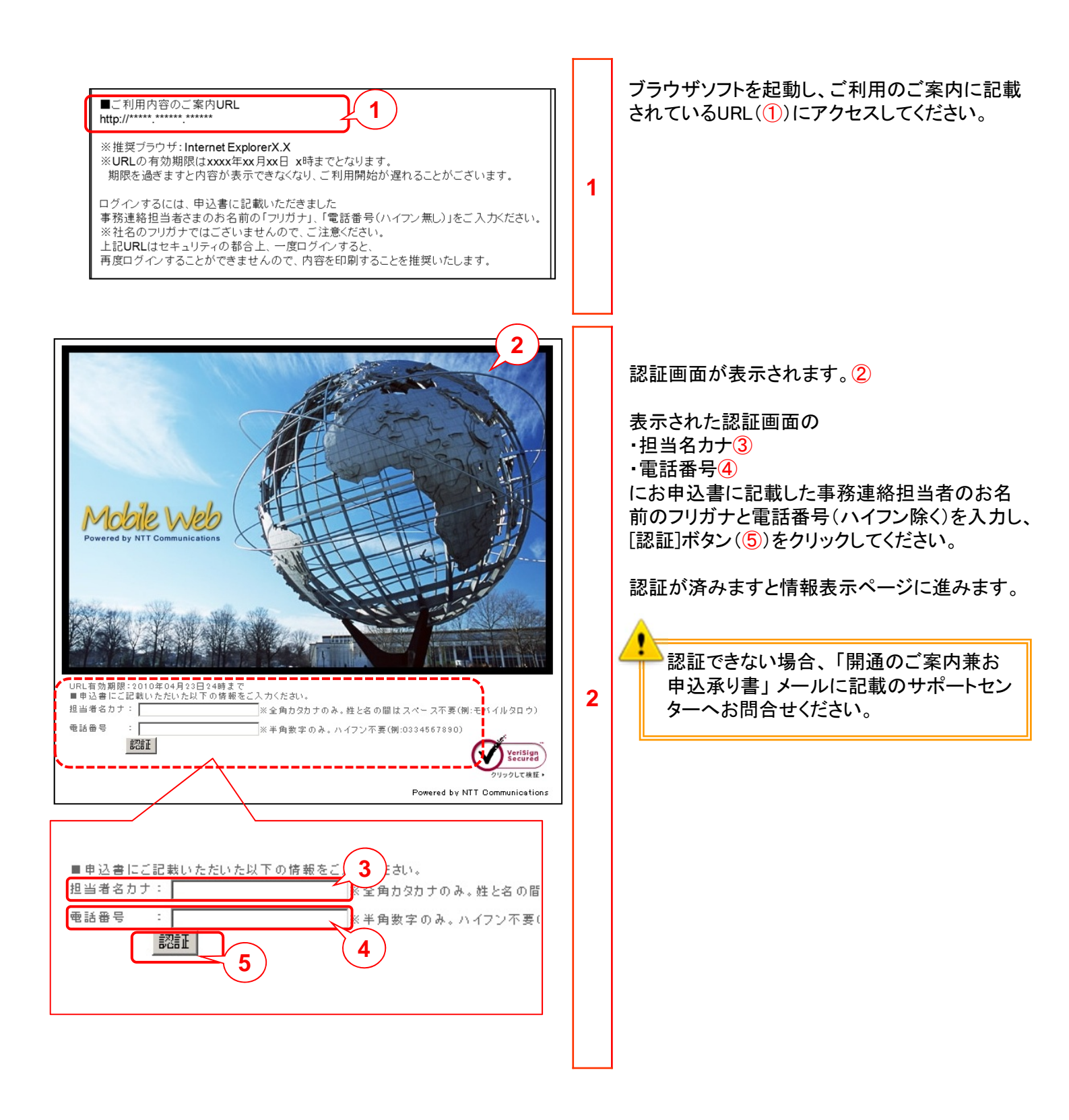

# 1.1.5 「ご利用内容のご案内」の確認と印刷

|                                   | $\frown$                             |                                               |                    |    | 1                                      |
|-----------------------------------|--------------------------------------|-----------------------------------------------|--------------------|----|----------------------------------------|
| ご利用内容の                            | ご案内 1                                |                                               |                    |    | 情報表示ページが表示されます。①                       |
|                                   |                                      |                                               | ver1.0             |    | 「■お客様情報」の内容( <mark>②</mark> )をご確認ください。 |
| 拝啓 時下ますますご清栄のご<br>このたびは、弊社IP通信網サー | こととお喜び申し上げます。<br>ービスを御申し込み頂きまして、誠にあり | べとうございます。さて、お申し込みいただきました、お客さまの                | の「ご利用内容のご案内」を下記のとお |    |                                        |
| りご通知申し上げます。 <u>なお、</u>            | 本ご案内はセキュリティの観点から再表                   | 示することができません。印刷してお手元に保存することをお                  | <u> 樊めいたします。</u>   |    | 印刷するには" <u>ここ</u> "(③)の部分をクリックしてく      |
| 敬具                                | 3                                    |                                               |                    |    | ださい。                                   |
| 本ご案内を印刷する。<br>には <u>ここ</u> を      | 5クLックしてください。                         |                                               |                    |    |                                        |
| ■お客様情報                            |                                      |                                               |                    |    |                                        |
| ※旧字体等は新字体に代用し                     | たり、文字数が多い場合には一部省略す                   | る場合があります。何卒ご容赦ください。                           |                    | 1  |                                        |
| ご注文内容                             |                                      | 新設                                            | 2                  | 1. |                                        |
|                                   | レンジルテ<br>あ名前                         | エメディディコミュニリーションスルランキカイシャ<br>NTTコミュニケーションズ株式会社 | <u> </u>           |    |                                        |
| ご契約者                              | 「仕所                                  | 7000-0000                                     |                    |    |                                        |
|                                   |                                      | 東京都●●●●●●●●●                                  |                    |    |                                        |
|                                   | フリカナ あ名前                             | トレンドロクロワ                                      |                    |    |                                        |
| +35+69-6912-24                    | 部課名                                  | ●●●●部                                         |                    |    |                                        |
| 争扬速路担当者                           | 電話番号                                 | 000-0000-000                                  |                    |    |                                        |
|                                   |                                      | 111-1111-111                                  |                    |    |                                        |
| <br>お申込日                          | <u> </u>                             | caramelcorn@a.a<br>2010年04月09日                |                    |    |                                        |
|                                   |                                      | 2010年01月                                      |                    |    |                                        |
| お客さま番号                            |                                      | Niccocco                                      |                    |    |                                        |
|                                   |                                      |                                               |                    |    |                                        |
| ■お申込み内容                           |                                      |                                               | (1)                |    | 「■お由込み内容」(①)をご確認ください                   |
|                                   |                                      |                                               |                    |    |                                        |
| プラン                               |                                      | モバイルウェブ                                       |                    |    |                                        |
|                                   | 簡易作成機能                               | 無                                             |                    |    |                                        |
|                                   | Flash制作<br>エリズルJPO                   | #                                             |                    |    |                                        |
|                                   | 推営新雨配信                               |                                               |                    |    |                                        |
|                                   | マイボックス(iコンシェル)                       | ······································        |                    |    |                                        |
|                                   | 承認機能付メール配信                           | <u> </u>                                      |                    |    |                                        |
|                                   | 空メールアドレス                             | 有                                             |                    |    |                                        |
| オブション                             | 独自ドメイン                               | 無                                             |                    |    |                                        |
|                                   | セット割引                                | 無                                             |                    |    |                                        |
|                                   | クーポン                                 | 有                                             |                    |    |                                        |
|                                   | ポイント管理                               | <u>無</u>                                      |                    |    |                                        |
|                                   | とMC配合株条                              | 業 (詳細は空調売売)ーグ目                                | かつけの大 ごゆわください)     |    |                                        |
|                                   | SMS配信元名称指定                           | 有「は中間の日本回因にしてる                                | REPTERATION V      |    |                                        |
|                                   | SMS発信番号制限                            |                                               |                    | 2  |                                        |
| 管理画面ログイン先URL                      |                                      | https://admin.moweb.jp/BeUI/logon.html        |                    |    |                                        |
| 管理画面ログインID                        |                                      | <モバイルウェブ管理画面ログイ                               | (ンID>              |    |                                        |
| 管理画面ログインパスワー                      | 7                                    | ≪モバイルウェブ管理画面ログイ                               | ンパスワード>            |    |                                        |
| 携帯サイトURL                          |                                      | http://moweb.jp/s                             |                    |    |                                        |
| ジェントレス<br>「たっちってたして1              |                                      | モハイルウェフ管理画面にてこ確認なたさい。                         |                    |    |                                        |
| モバイル」POログイン情報                     |                                      | _                                             |                    |    |                                        |
|                                   | システムコード                              | -                                             |                    |    |                                        |
|                                   | 各ログインID                              | -                                             |                    |    |                                        |
| 承認機能的メール配信                        | 初期バスワード                              | -                                             |                    |    |                                        |
|                                   | アカウントー覧                              | -                                             |                    |    |                                        |
|                                   |                                      |                                               |                    |    |                                        |
|                                   |                                      |                                               |                    |    |                                        |
|                                   |                                      |                                               |                    |    |                                        |
|                                   |                                      |                                               |                    |    |                                        |
|                                   |                                      |                                               |                    |    |                                        |

# 1.1.5 「ご利用内容のご案内」の確認と印刷

| ■各種お問合わせ先                                                                                                    |                                       |                            |                                                                                          |
|----------------------------------------------------------------------------------------------------|---------------------------------------|----------------------------|------------------------------------------------------------------------------------------|
| 電話番号                                                                                                    | Fax                                   | メール                        | 受付時間                                                                                     |
| お申込みに関するお問い合わせ 0120-047-816                                                                                                    |                                       | info@ocn.ad.jp             | 受付時間9:00~19:00(土曜・日曜・祝日・年)<br>始を除く)                                                      |
| <ul> <li>本に利用内容のご案内」に関<br/>するお問合せ、</li> <li>オンお問合せ、</li> <li>オンおけと数(見方・<br/>取り扱い方法等)に関するお問合<br/>セ</li> <li>・サービスの内容に関するお問い<br/>合せ、</li> </ul>                            | 03-5549-2381                          | support@moweb.jp           | Tel 平日10:00-12:20, 13:30-18:00<br>Fax/メール 24時間365日(日中時間帯以外<br>受け付けたあ問合せは翌日にこ回答いたし<br>す。) |
|                                                                                                    |                                       | bill@ocn.ad.jp             | 9:00-17:00(土、日、祝日老除<)                                                                    |
| ■各種マニュアルについて                                                                                                    |                                       |                            |                                                                                          |
| OCNホスティング モバイルウェブのマニュアルダウンロードベ                                                                                                    | ージよりダウンロードしで                          | ください。                      |                                                                                          |
| URL : <u>http://www.ocn.ne.jp/hosting/support/manual/moweb/</u>                                                                                                    | (inde                                 |                            |                                                                                          |
| ■各種変更、解約のお申込みについて                                                                                                    | < <u>-</u> >                          |                            |                                                                                          |
| 弊社営業担当へお問合せいただくか、OCNホスティング モバ                                                                                                    | イルウェブの各種変更申                           | もし込みページよりダウンロード、           | してください。                                                                                  |
| URL : <u>http://www.ocn.ne.jp/hosting/order/change/moweb/in</u>                                                                                                    | (4)                                   |                            |                                                                                          |
| ■口座振替をご希望される場合について                                                                                                    | $\sim$                                |                            |                                                                                          |
| 松山料金センタへお問合せいただき、所定の用紙をお求めくだ                                                                                                    | iði, 1.                               |                            |                                                                                          |
| 電話:0120-047-128 メール:bill@ocn.ad.jp                                                                                                    | \                                     |                            |                                                                                          |
| ■独自ドメインご利用について 25                                                                                                    |                                       |                            |                                                                                          |
| ・モバイルウェブで独自ドメインをご利用いただくにはご使用 ゴ<br>してください。                                                                                                    | なるネームサーバを申請                           | する必要があります。お客さま             | が独自ドメインを取得したドメイン登録業者宛へ目                                                                  |
| ・モバイルウェブのDNSサーバのご利用をお申込のお客さまは                                                                                                    | 、ネームサーバ申請の附                           | <sup>豪、</sup> 以下のネームサーバ情報を | ご使用ください。                                                                                 |
|                                                                                                    | ナーパ名                                  | 1                          | Pアドレス                                                                                    |
| ブライマリネームサーバ n<br>セカンダリネームサーバ r                                                                                                    | s1.moweb.jp<br>is2.moweb.jp           | 2                          | :03.82.141.65<br>21.9.1.01.46.210                                                        |
| ■変更申込に関するご注意事項                                                                                                    |                                       |                            |                                                                                          |
| ・オプション削除をお申込みいただいた場合、削除ご希望月の                                                                                                    | 翌月1営業日をもってご利                          | 利用できなくなります。                |                                                                                          |
| ┃<br>■独自ドメイン変更をお申込の場合のお客る                                                                                                    | きま作業について                              |                            |                                                                                          |
| 独自ドメイン変更をお申込みのお客さまは、新しい独自ドメイン<br>お手数ですが以下の(1)から(5)の手順で操作をお願いいたい                                                                                                    | でアクセスできるようにす<br>,ます。                  | 「るため」こお客さま操作が必要と           | <i>:1</i> 3ります。                                                                          |
| (1)モバイルウェブ管理画面にロダインしてください。<br>(2)画面上部のメニューから「携帯サイト」をクリックします。<br>(3) 1携帯サイト」の下部メニューから「携帯サイト構築」をクリ・<br>(4)「携帯サイト構築」の「メニュー」タブ配下の「今すぐ更新」さ<br>(5)「サイトを更新しています。この作業」コス数分かかる場合れ | ックします。<br>シリックします。<br>があります。」というメッセ・  | ージが表示されますので、「OK.           | ボタンをクリックしてください。                                                                          |
| 操作は いただくまでは新しい 9虫自ドメインでのアクセスができませ<br>メール:support@moweb.jp または 電話:03-5549-2381く平日                                                                                         | ・んのでご注意ください。こ<br> 10:00~12:30、13:30~1 | ご不明な点がありましたら以下の<br>18:00)  | り宛先までお問合せください。                                                                           |

# 1.1.6 オプション変更:認証画面からの認証

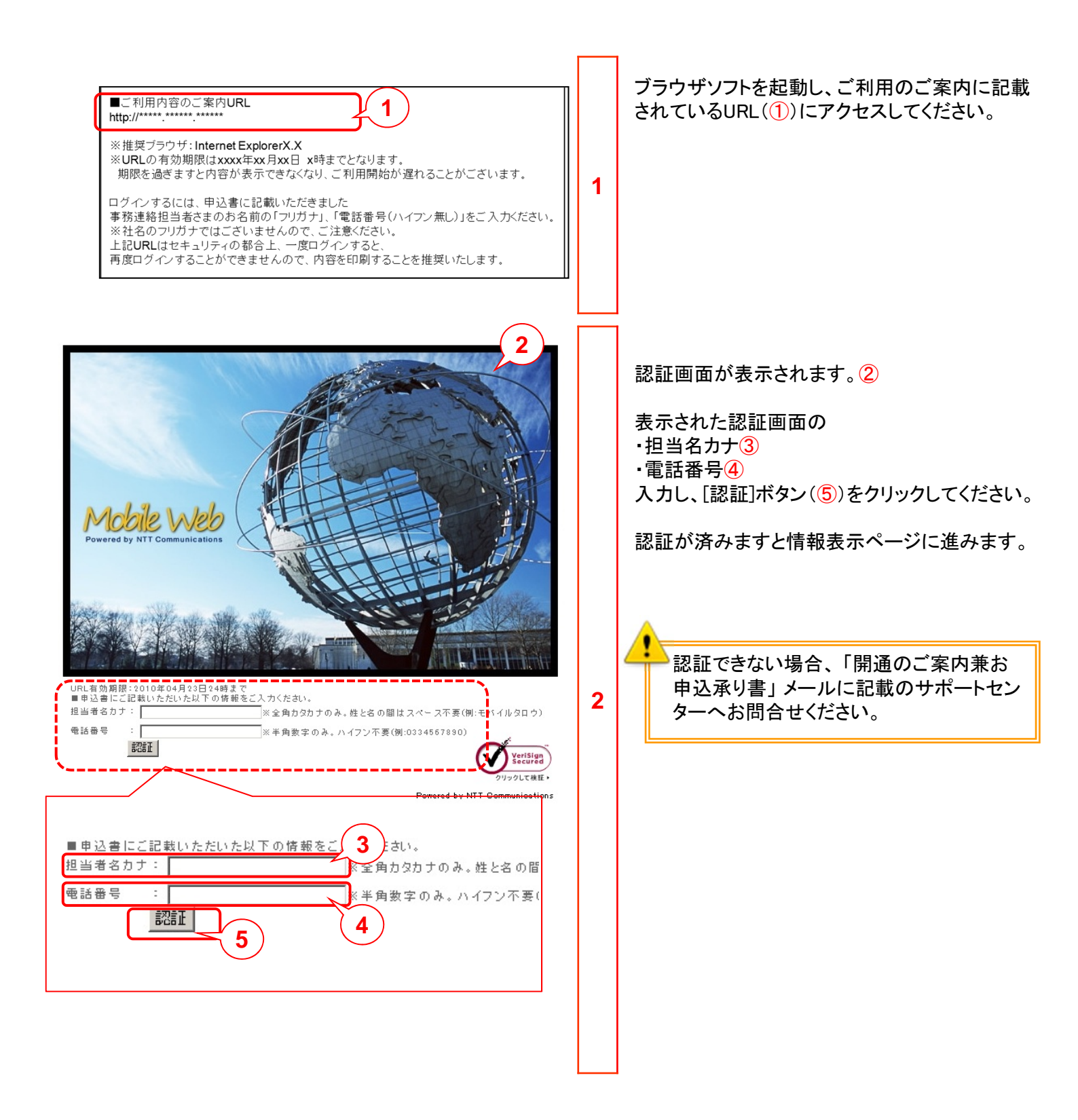

# 1.1.7 オプション変更:「ご利用内容のご案内」の確認と印刷

|                                                                                                    |                                                                                                    |                                                                                                    |                                                                                                   | -                                      |   |                                                    |
|----------------------------------------------------------------------------------------------------|----------------------------------------------------------------------------------------------------|----------------------------------------------------------------------------------------------------|---------------------------------------------------------------------------------------------------|----------------------------------------|---|----------------------------------------------------|
| ご利用内容のこ                                                                                                    | [案内                                                                                                    |                                                                                                    |                                                                                                   |                                        |   | 情報表示ページが表示されます。①                                   |
|                                                                                                    |                                                                                                    |                                                                                                    |                                                                                                   | ver1.0                                 |   |                                                    |
| 拝啓 時下ますますご清栄のこと<br>このたびは、弊社IP通信網サービ<br>いご通知由」、ビチェす、なお、本                                                                                                    | ととお喜び申し上げます。<br>ごスを御申し込み頂きまして、誠にありがとうごさ<br>ご案内はセキュリティの知らから再表示すろこ。                                                                                                    | います。さて、お申し込<br>とができません。 印刷・                                                                                                    | みいただきました、お客さまの「ご利用内容のご案内。<br>てお毛示に保存することをお遊めいたいます。                                                | 」を下記のとお                                |   | 「■お客様情報」の内容(2)をご確認ください。                            |
| 500-2017より。 <u>405-44</u><br>敬具                                                                                                    | 3                                                                                                    |                                                                                                    |                                                                                                   |                                        |   | 印刷するには" <u>ここ</u> "(③)の部分をクリックしてく                  |
| 本ご案内を印刷する こよ <u>ここ</u> をク                                                                                                    | リックしてください。                                                                                                    |                                                                                                    |                                                                                                   |                                        |   | ださい。                                               |
| ■お客様情報                                                                                                    |                                                                                                    |                                                                                                    |                                                                                                   |                                        |   |                                                    |
| ※旧字体等は新字体に代用した                                                                                                    | り、文字数が多い場合には一部省略する場合な                                                                                                    | があります。何卒ご容赦                                                                                                    | (JEBI). 2                                                                                         |                                        |   |                                                    |
| こ注文内容                                                                                                    | 3                                                                                                    | 変更                                                                                                    | $\mathcal{L}$                                                                                     |                                        | 1 |                                                    |
|                                                                                                    | フリガナ エ                                                                                                    | ロヌティティコミュニケーシ                                                                                                    | ンョンズカブシキガイシャ                                                                                      |                                        |   |                                                    |
| こ<br>契約者                                                                                                    | <u>お名前</u> N                                                                                                    | ITTコミュニケーションズ<br>= 000-0000                                                                                                    | 株式会社                                                                                              |                                        |   |                                                    |
|                                                                                                    | ご住所                                                                                                    | 東京都●●●                                                                                                    | •••••                                                                                             |                                        |   |                                                    |
|                                                                                                    | フリガナト                                                                                                    | レンドロクロウ                                                                                                    |                                                                                                   |                                        |   |                                                    |
|                                                                                                    | お名前                                                                                                    | ・レンド六郎                                                                                                    |                                                                                                   |                                        |   |                                                    |
| ₫ <mark>務連絡担当者</mark>                                                                                                    |                                                                                                    | ●●●●部                                                                                                    |                                                                                                   |                                        |   |                                                    |
|                                                                                                    | Fax 1                                                                                                    | 11-1111-111                                                                                                    |                                                                                                   |                                        |   |                                                    |
|                                                                                                    | メールアドレス 🛛                                                                                                    | aramelcorn@a.a                                                                                                    |                                                                                                   |                                        |   |                                                    |
| ま<br>申込日                                                                                                    | 2                                                                                                    | 010年04月09日                                                                                                    |                                                                                                   |                                        |   |                                                    |
| i 求 <b>開始</b> 月                                                                                                    | 2                                                                                                    | 010年01月                                                                                                    |                                                                                                   |                                        |   |                                                    |
| ま客さま番号                                                                                                    | Ν                                                                                                    | koocoocor                                                                                                    |                                                                                                   |                                        |   |                                                    |
|                                                                                                    |                                                                                                    |                                                                                                    |                                                                                                   | Г                                      |   |                                                    |
| ■の中心の内容                                                                                                    |                                                                                                    |                                                                                                    | $\sim$                                                                                            |                                        |   |                                                    |
|                                                                                                    | <u>(</u> 1)                                                                                                    |                                                                                                    | (4)                                                                                               |                                        |   |                                                    |
| לד בל                                                                                                    | (1)                                                                                                    | モハイルウェフ                                                                                                    | 4                                                                                                 |                                        |   | 「■お由込み内容」をご確認ください                                  |
| 75                                                                                                    | (1)                                                                                                    | モハイルウェフ                                                                                                    | 4                                                                                                 |                                        |   | 「■お申込み内容」をご確認ください。                                 |
| 77                                                                                                    | 1     1     1     広告入覧確定     CE1 - 1405                                                                                                    | モハイルウェラ                                                                                                    | <b>4</b>                                                                                          |                                        |   | 「■お申込み内容」をご確認ください。                                 |
|                                                                                                    |                                                                                                    | モハイルウェフ                                                                                                    | 4<br>#<br>#<br>#                                                                                  |                                        |   | 「■お申込み内容」をご確認ください。                                 |
|                                                                                                    | 1           簡易作成概能           広告入藝機能           Flash創作           モンドイルLPO           技器和面配信                                                                                                    | モバイルウェラ<br>変更アリ                                                                                                    | 4<br><u>m</u><br><u>m</u><br><u>m</u><br><u>m</u><br><u>m</u><br><u>m</u><br><u>m</u><br><u>m</u> |                                        |   | 「■お申込み内容」をご確認ください。                                 |
| <b>サラ</b><br>オラ<br>オラ ション                                                                                                    | 1           陰易作成機能           広告入警機能           Flash制作           セパイルLPO           携帯動画配信           マイチックス(ロンシェル)                                                                                                    | モバイルウェラ<br>変更アリ                                                                                                    | 4<br><u>*</u><br><u>*</u><br><u>*</u><br><u>*</u><br><u>*</u><br><u>*</u><br><u>*</u><br><u>*</u> |                                        |   | 「■お申込み内容」をご確認ください。                                 |
| <b>サラ</b><br>オラ ション                                                                                                    | 1           簡易作成機能           広告入警機能           Flash制作           モバイルIPO           携帯動画配信           マイボックス(ニンシェル)           承認機能付メール配信                                                                                                    | <ul> <li>モハイルウェラ</li> <li>変更アリ</li> <li>変更アリ</li> <li>変更アリ</li> </ul>                                                                                                    | 4                                                                                                 |                                        |   | 「■お申込み内容」をご確認ください。                                 |
| <b>サラ</b><br>オラ ション                                                                                                    | 1           陰易作成標準           広告入藝機能           Flash制作           モジィイル1PO           携帯動画配信           マイボックス(ロンシェル)           承認確能付メール配信           空メールアドレス                                                                                                    | セハイルウェフ<br>変更アリ<br>変更アリ                                                                                                    | 4                                                                                                 |                                        |   | 「■お申込み内容」をご確認ください。                                 |
| <b>サラ</b><br>オラ ション                                                                                                    | 1           簡易作成概能           広告入範報能           Flash制作           モバイルレPO           携帯動画配信           マイボックス(にコンシェル)           承認概能付メール配信           空メールアドレス           独自ドメイン                                                                                                    | セハイルウェス<br>変更アリ<br>変更アリ                                                                                                    | 4                                                                                                 |                                        |   | 「■お申込み内容」をご確認ください。                                 |
| <b>サラ</b><br>オラ ション                                                                                                    | 内易作成課意           広告入覧課範           Flash制作           モバイルルPO           携帯動配配信           マイボックス(ロンジェル)           赤辺螺旋打メール配信           空メールアドレス           独自ドメイン           セット割引                                                                                                    | セハイルウェス<br>変更アリ<br>変更アリ                                                                                                    | 4                                                                                                 |                                        |   | 「■お申込み内容」をご確認ください。                                 |
| ブラ<br>オ:ション<br>管理 画面ログイン先URL                                                                                                    | 内易作成課業           広告入募業業           広告入募業業           Flash制作           モバイルルPO           傍場物面配信           マイボックス(ロンジェル)           承認業業付メール配信           空メールアドレス           独自ドメイン           セット割引                                                                                                    | セハイルウェラ<br>変更アリ<br>変更アリ<br>https://admin.                                                                                                    | 4                                                                                                 |                                        |   | 「■お申込み内容」をご確認ください。                                 |
| オ:ション<br>管: 画面ロダイン先URL<br>管: 画面ロダイン先URL<br>管: 画面ロダインル                                                                                                    | 内部の         内部の         内         内         内         内         内         内         内         内         内         内         内         内         内         内                                                                                                    | <ul> <li>セハイルウェラ</li> <li>変更アリ</li> <li>変更アリ</li> <li>トttps://admin.</li> <li>&lt;モバイル</li> </ul>                                                                                                    | 4<br>無<br>無<br>二<br>二<br>二<br>二<br>二<br>二<br>二<br>二<br>二<br>二<br>二<br>二<br>二                      |                                        | 0 | 「■お申込み内容」をご確認ください。                                 |
| オ:ション<br>管: 画面ロダイン先URL<br>管: 画面ロダインルURL<br>管: 画面ロダインパスワード<br>響: サービード                                                                                                    | 内部の         内部の         内         内         内         内         内         内         内         内         内         内         内         内                                                                                                    | セハイルウェス<br>変更アリ<br>変更アリ<br>https://admin<br><モバイル<br>く記載、たしま<br>bttp://asubb                                                                                                    | 4<br>無<br>無<br>二<br>二<br>二<br>二<br>二<br>二<br>二<br>二<br>二<br>二<br>二<br>二<br>二                      |                                        | 2 | 「■お申込み内容」をご確認ください。                                 |
| オ: ション<br>管: 画面ロダイン先URL<br>管: 画面ロダインI0<br>管: 画面ロダインI0<br>管: 画面ロダインI0<br>デントレス                                                                                                    | 内部の         内部の         日本の         日本の         日本の </td <td>モルイルウェラ<br/>変更アリ<br/>変更アリ<br/>https://admin.<br/>&lt;モパイルレ<br/>&lt; 記載いたし<br/>http://morebj<br/>モジィルウェラ</td> <td>4<br/>無<br/>無<br/>二<br/>二<br/>二<br/>二<br/>二<br/>二<br/>二<br/>二<br/>二<br/>二<br/>二<br/>二<br/>二</td> <td></td> <td>2</td> <td>「■お申込み内容」をご確認ください。</td> | モルイルウェラ<br>変更アリ<br>変更アリ<br>https://admin.<br><モパイルレ<br>< 記載いたし<br>http://morebj<br>モジィルウェラ                                                                                                    | 4<br>無<br>無<br>二<br>二<br>二<br>二<br>二<br>二<br>二<br>二<br>二<br>二<br>二<br>二<br>二                      |                                        | 2 | 「■お申込み内容」をご確認ください。                                 |
| オコンコン       オコンコン       管理     画面ロダイン先URL       管理     画面ロダインJU       管理     画面ロダインJU       管理     画面ロダインJU       管理     単のロダインJU       空     フールアドレス       Fro     pアドレス1                                                                                         | 1       1       1       1       1       1       1       1       1       1       1       1       1       1       1       1       1       1       1       1       1       1       1       1       1                                                                                                          | <ul> <li>モバイルウェー</li> <li>変更アリ</li> <li>変更アリ</li> <li>たしずイルレー</li> <li>&lt;目線 たしま</li> <li>http://movebi</li> <li>モバイルレー</li> <li>く目線 たしま</li> <li>すいの増a</li> </ul>                                                                                                    | 4<br>無<br>無<br>二<br>二<br>二<br>二<br>二<br>二<br>二<br>二<br>二<br>二<br>二<br>二<br>二                      |                                        | 2 | 「■お申込み内容」をご確認ください。                                 |
| オンション       管理       画面ロダイン先URL       管理       画面ロダインJU       管理       画面ロダインJU       管理       空のロジアレス       From アドレス2                                                                                                    | 1       1       1       1       1       1       1       1       1       1       1       1       1       1       1       1       1       1       1       1       1       1       1       1       1       1                                                                                                          | <ul> <li>モバイルウェー</li> <li>変更アリ</li> <li>変更アリ</li> <li>たしま</li> <li>キレデイルレクェブ</li> <li>オマグリ</li> <li>オマグリ</li> <li>オマリ</li> <li>オマリ</li> <li>オマグリ</li> <li>オマリ</li> <li>オマグリ</li> <li>オマグリ</li></ul> | 4<br>無<br>無<br>二<br>二<br>二<br>二<br>二<br>二<br>二<br>二<br>二<br>二<br>二<br>二<br>二                      |                                        | 2 | 「■お申込み内容」をご確認ください。<br>変更されたものには「変更アリ」と記載されま        |
| <ul> <li>オンション</li> <li>管理 画面ロダイン先URL</li> <li>管理 画面ロダインID</li> <li>管理 画面ロダインID</li> <li>管理 画面ロダインID</li> <li>管理 画面ロダインID</li> <li>管理 単のロダインID</li> <li>デントレス</li> <li>From アドレス1</li> <li>From アドレス2</li> <li>From アドレス3</li> </ul>                               | 1       1       1       1       1       1       1       1       1       1       1       1       1       1       1       1       1       1       1       1       1       1       1       1       1       1       1       1       1                                                                                                          | <ul> <li>モバイルウェー</li> <li>変更アリ</li> <li>変更アリ</li> <li>株式更アリ</li> <li>本正パイル</li> <li>&lt;日秋 たしま</li> <li>トttp://movebi</li> <li>モジィイルウェゴ</li> <li>from@a.a</li> </ul>                                                                                                    | 4<br>無<br>無<br>二<br>二<br>二<br>二<br>二<br>二<br>二<br>二<br>二<br>二<br>二<br>二<br>二                      |                                        | 2 | 「■お申込み内容」をご確認ください。<br>変更されたものには「変更アリ」と記載されま<br>す。④ |
| <ul> <li>オコション</li> <li>管理 画面ログイン先URL</li> <li>管理 画面ログインル</li> <li>管理 画面ログインル</li> <li>管理 画面ログインパスワード</li> <li>第 サイトURL</li> <li>空シールアドレス</li> <li>Fro aアドレス1</li> <li>Fro aアドレス3</li> <li>Fro aアドレス4</li> </ul>                                                   | 1           1           広告入募課総           Flash制作           モバイルIPO           携帯動画配信           マイボックス(にコンシュル)           水辺螺能付メール配信           空メールアドレス           独自ドメイン           セット割引                                                                                                    | <ul> <li>モバイルウェー</li> <li>変更アリ</li> <li>変更アリ</li> <li>大更アリ</li> <li>大更アリ</li> <li>としまいたり</li> <li>くモルバイルレー</li> <li>&lt; と見称いたしま</li> <li>トttp://mowebj</li> <li>モリドイルウェゴ</li> <li>from@a.a</li> </ul>                                                                                                    | 4<br>無<br>二<br>二<br>二<br>二<br>二<br>二<br>二<br>二<br>二<br>二<br>二<br>二<br>二                           |                                        | 2 | 「■お申込み内容」をご確認ください。<br>変更されたものには「変更アリ」と記載されま<br>す。④ |
| <ul> <li>オコション</li> <li>管理 画面ロダイン先URL</li> <li>管理 画面ロダインル120-F</li> <li>第 雪面ロダインパスワード</li> <li>第 サイトURL</li> <li>空 ールアドレス</li> <li>Fro aアドレス2</li> <li>Fro aアドレス3</li> <li>Fro aアドレス4</li> <li>Fro aアドレス5</li> </ul>                                               | 1       1       1       1       1       1       1       1       1       1       1       1       1       1       1       1       1       1       1                                                                                                          | <ul> <li>モバイルウェー</li> <li>変更アリ</li> <li>変更アリ</li> <li>た更アリ</li> <li>トttps://admin.</li> <li>&lt;モバイノレ</li> <li>&lt;記載、水に当</li> <li>http://mowebj</li> <li>モンドイルウェゴ</li> <li>from@a.a</li> </ul>                                                                                                    | 4<br>無<br>二<br>二<br>二<br>二<br>二<br>二<br>二<br>二<br>二<br>二<br>二<br>二<br>二                           |                                        | 2 | 「■お申込み内容」をご確認ください。<br>変更されたものには「変更アリ」と記載されま<br>す。④ |
| オンション     第     車面ロダイン先URL       管理     画面ロダインルの       管理     画面ロダインパスワード       第     サイトURL       空シ     ールアドレス       Fro     みアドレス1       Fro     マアドレス2       Fro     マアドレス3       Fro     マアドレス4       Fro     マアドレス5       モン     イルUPCIビグイン情報                | 内部の市政課題       広告入募選選       Flash制作       モンドイルルPO       博夢神画配信       マイボックス(ロンジェル)       麻認選進村メール配信       空メールアドレス       控告ドメイン       セット割引                                                                                                    | <ul> <li>モルイルウェラ</li> <li>変更アリ</li> <li>変更アリ</li> <li>変更アリ</li> <li>素更アリ</li> <li>またイノレ</li> <li>&lt;を記載 パーション</li> <li>トttp://mowebj</li> <li>モリネイルウェゴ</li> <li>from@aa</li> <li>ID: ahc123</li> </ul>                                                                                                    | 4<br>無<br>二<br>二<br>二<br>二<br>二<br>二<br>二<br>二<br>二<br>二<br>二<br>二<br>二                           |                                        | 2 | 「■お申込み内容」をご確認ください。<br>変更されたものには「変更アリ」と記載されま<br>す。④ |
| オンション     管理 画面ロダイン先URL       管理 画面ロダイン加0       管理 画面ロダイン加200-ド       管理 画面ロダインパスワード       第 サイトURL       空シ ールアドレス       Fro おアドレス1       Fro おアドレス3       Fro おアドレス4       Fro おアドレス5       モレ       イルレPOロダイン情報                                                 | 1       1       1       1       1       1       1       1       1       1       1       1       1       1       1       1       1       1       1       1       1       1       1       1       1       1       1       1       1       1       1       1       1       1       1       1       1       1       1       1       1       1       1       1       1       1       1       1       1       1       1       1       1       1       1       1       1       1       1       1       1       1       1       1       1       1       1       1                                                                                                          | <ul> <li>モルイルウェッ</li> <li>変更アリ</li> <li>変更アリ</li> <li>変更アリ</li> <li>素更アリ</li> <li>キレネイノレ</li> <li>全記載 パとしま</li> <li>トttp://mowebj</li> <li>モリネイルウェゴ</li> <li>from®aa</li> <li>ID: ahc123</li> <li>abcd</li> </ul>                                                                                                    | 4<br>無<br>二<br>二<br>二<br>二<br>二<br>二<br>二<br>二<br>二<br>二<br>二<br>二<br>二                           |                                        | 2 | 「■お申込み内容」をご確認ください。<br>変更されたものには「変更アリ」と記載されま<br>す。④ |
| オンション       管理 画面ロダイン先URL       管理 画面ロダイン加0       管理 画面ロダインパスワード       第 サイトURL       空シ ールアドレス       Fro おアドレス1       Fro おアドレス3       Fro ホアドレス4       Fro おアドレス5       モレ       イルLPOロダイン情報                                                                     | 1       1       1       1       1       1       1       1       1       1       1       1       1       1       1       1       1       1       1       1       1       1       1       1       1       1       1       1       1       1       1       1       1       1       1       1       1       1       1       1       1       1       1       1       1       1       1       1       1       1       1       1       1       1       1       1       1       1       1       1       1       1       1       1       1       1       1       1                                                                                                          | <ul> <li>モバイルウェー</li> <li>変更アリ</li> <li>変更アリ</li> <li>変更アリ</li> <li>素更アリ</li> <li>こころののののののののののののののののののののののののののののののののののの</li></ul>                                                                                                    | 4<br>無<br>二<br>二<br>二<br>二<br>二<br>二<br>二<br>二<br>二<br>二<br>二<br>二<br>二                           | ······································ | 2 | 「■お申込み内容」をご確認ください。<br>変更されたものには「変更アリ」と記載されま<br>す。④ |
| オンション       管理       画面ロダイン先URL       管理       画面ロダインルD       管理       画面ロダインバスワード       課       サイトURL       空ン       ールアドレス       Fro       アドレス3       Fro       デドレス4       Fro       マアドレス5       モジ       イルトPOロダイン情報       水       機能付メール配信                 | 内部市成都能           広告入募機能           Flash制作           モンドイルレPO           傍夢術画記信           マイボックス(コンジェル)           赤辺螺毛付メール配信           空メールアドレス           控告ドメイン           セット割引           ジステムコード           各ロジインID           初期パスワード                                                                                                    | <ul> <li>モハイルウェス</li> <li>変更アリ</li> <li>変更アリ</li> <li>変更アリ</li> <li>素更アリ</li> <li>本更アリ</li> <li>本更パーレー</li> <li>本目数・100mm</li> <li>オトイルウェブ</li> <li>オトイルウェブ</li> <li>たいの後aa</li> <li>ロン・ホークス</li> <li>ホーク</li> <li>ボンステムコード</li> <li>※アカウントロー</li> <li>・</li> <li>・</li></ul>                                                                         | 4<br>無<br>二<br>二<br>二<br>二<br>二<br>二<br>二<br>二<br>二<br>二<br>二<br>二<br>二                           | 7.                                     | 2 | 「■お申込み内容」をご確認ください。<br>変更されたものには「変更アリ」と記載されま<br>す。④ |
| ブラ       オコ ション       管理 画面ロヴイン先URL       管理 画面ロヴインDD       管理 画面ロヴインD2       管理 画面ロヴインD2       管理 画面ロヴインD2       管理 画面ロヴインD2       管理 両面ロヴインD3       サイトURL       空 ールアドレス       Fro aアドレス3       Fro aアドレス4       Fro aアドレス5       モノ       イルLPOログイン情報       承E | 1       1       1       1       1       1       1       1       1       1       1       1       1       1       1       1       1       1       1       1       1       1       1       1       1       1       1       1       1       1       1       1       1       1       1       1       1       1       1       1       1       1       1       1       1       1       1       1       1       1       1       1       1       1       1       1       1       1       1       1       1       1       1       1       1       1       1       1                                                                                                          | <ul> <li>モバイルウェー</li> <li>東東アリ</li> <li>東東アリ</li> <li>東東アリ</li> <li>東京アリ</li> <li>マレック</li> <li>マレック</li></ul>  |                                                                                                   | · す。<br>ゲジ理画直<br>1.の中でご                | 2 | 「■お申込み内容」をご確認ください。<br>変更されたものには「変更アリ」と記載されま<br>す。④ |

# 1.1.7 オプション変更:「ご利用内容のご案内」の確認と印刷

| ■各種お問合わせ先                                                                                                |                                             |                                    |                            |                                                                                      |          |
|----------------------------------------------------------------------------------------------------|---------------------------------------------|------------------------------------|----------------------------|--------------------------------------------------------------------------------------|----------|
|                                                                                                    | 電話番号                                        | Fax                                | メール                        | 受付時間                                                                                 |          |
| お申込みに関するお問い合                                                                                             | わせ 0120-047-816                             | -                                  | info@ocn.ad.jp             | 受付時間9:00~19:00(土曜・日曜・祝日<br>始を除く)                                                     | ≠末年      |
| ・本「ご利用内容のご案内」<br>するお問合せ<br>・「セットアップガイド」全般く<br>取り扱い方法等)に関する。<br>せ<br>・サービスの内容に関する。<br>合せ<br>・故障のご連絡・お問い合せ | ルに関<br>(見方・<br>5問合 03-5549-2395<br>お問い<br>さ | 03-5549-2381                       | support@moweb.jp           | Tel 平日10:00-12:30、13:30-18:00<br>Fax/メール 24時間365日(日中時間帯)<br>受け付けたお問合せは翌日にこ回答い<br>す。) | 外に<br>しま |
| 料金に関するお問合せ                                                                                               | 2                                           | -                                  | bill@ocn.ad.jp             | 9:00-17:00(土、日、祝日を除く)                                                                |          |
| ■各種マニュアルにご                                                                                               |                                             |                                    |                            |                                                                                      |          |
| OCNホスティング モバイルウェ                                                                                         | ュブのマニュアルダウンロード・                             | ページよりダウンロードし                       | てください。                     |                                                                                      |          |
|                                                                                                    |                                             |                                    |                            |                                                                                      |          |
|                                                                                                    | sting/support/manual/mowe                   | 3                                  |                            |                                                                                      |          |
| ■各種変更、解約のる                                                                                               | お申込みについて                                    | $\sim$                             |                            |                                                                                      |          |
| 弊社営業担当へお問合せいた                                                                                            | だくか、OCNホスティング モ                             | バイルウェブの各種変更                        | 申し込みベージよりダウンロード            | してください。                                                                              |          |
| URL : <u>http://www.ocn.ne.jp/ho</u>                                                                     | osting/order/change/moweb/                  | <u>índex.html</u>                  |                            |                                                                                      |          |
| ■口座振替をご希望る                                                                                               | される場合について                                   |                                    |                            |                                                                                      |          |
| 松山料金センタへお問合せい                                                                                            | ただき、所定の用紙をお求めく                              | ださい。                               |                            |                                                                                      |          |
| 電話:0120-047-128 メ                                                                                        | !—IV:bill@ocn.ad.jp 🖌 4                     | .)                                 |                            |                                                                                      |          |
| ■独自ドメインご利用                                                                                               | 16007                                       |                                    |                            |                                                                                      | <b>3</b> |
| ・モバイルウェブで独自ドメイン                                                                                          | をご利用いただくにはご使用                               | こなるネームサーバを申                        | 請する必要があります。お客さま            | が独自ドメインを取得したドメイン登録業者宛                                                                | 申請       |
| してください。                                                                                                  |                                             |                                    |                            |                                                                                      |          |
| ・モバイルウェブのDNSサーバ                                                                                          | のご利用をお申込のお客さま                               | は、ネームサーバ申請の                        | 0際、以下のネームサーバ情報を            | ご使用ください。                                                                             |          |
|                                                                                                    |                                             | サーバ名                               |                            | IPアドレス                                                                               |          |
| ブライマリネームサーバ                                                                                              | Ē                                           | ns1.moweb.jp                       | ·                          | 203.82.1.41.65                                                                       |          |
| セカンタリネームサーハ                                                                                              | <b>)</b>                                    | s2.moweb.jp                        |                            | 219.101.46.210                                                                       |          |
| ■変更申込に関する。                                                                                               | ご注意事項                                       |                                    |                            |                                                                                      |          |
| ・オブション削除をお申込みいた                                                                                          | ただいた場合、削除ご希望月の                              | の翌月1営業日をもってこ                       | ご利用できた                     |                                                                                      |          |
| ■独自ドメイン変更を                                                                                               | お申込の場合のお客                                   | さま作業について                           |                            |                                                                                      |          |
| 独自ドメイン変更をお申込みの<br>お手数ですが以下の(1)から(                                                                        | か客さまは、新しい独自ドメイ<br>(5)の手順で操作をお願いいた           | ンでアクセスできるように<br>Eします。              | するためにお客さま操作が必要             | となります。                                                                               |          |
| (1)モバイルウェブ管理画面に                                                                                          | コグインしてください。                                 |                                    |                            |                                                                                      |          |
| (2)画面上部のメニューから「<br>(3)「携帯サイト」の下部メニュ                                                                      | 携帯サイト」をクリックします。<br>ーから「携帯サイト構築」をクリ          | リックします。                            |                            |                                                                                      |          |
| (4)「携帯サイト構築」の「メニュ                                                                                        | ュー」タブ配下の「今すぐ更新」<br>ーの作業には教会かれてもの            | をクリックします。                          | っこ ジボキテォカナオの へ 「ヘビ         | ばか あわしっわ アイギョン                                                                       |          |
| いいリコトを更新しています。                                                                                           | この作来には数分かかる場合                               | いいのりま 9 。」というメッキ                   | ビーンがまたってはすので、TOK           | コインノゼンリックし しください。                                                                    |          |
| 操作いただくまでは新しい独自<br>メール:support@mowebjp また                                                                 | ドメインでのアクセスができま<br>たは 電話:03-5549-2381(平      | せんのでご注意ください<br>日10:00~12:30、13:30~ | 。ご不明な点がありましたら以下<br>-18:00) | の宛先までお問合せください。                                                                       |          |
|                                                                                                    |                                             |                                    |                            |                                                                                      |          |
|                                                                                                    |                                             |                                    |                            |                                                                                      |          |

### 1.1.8 パスワード再発行:認証画面からの認証

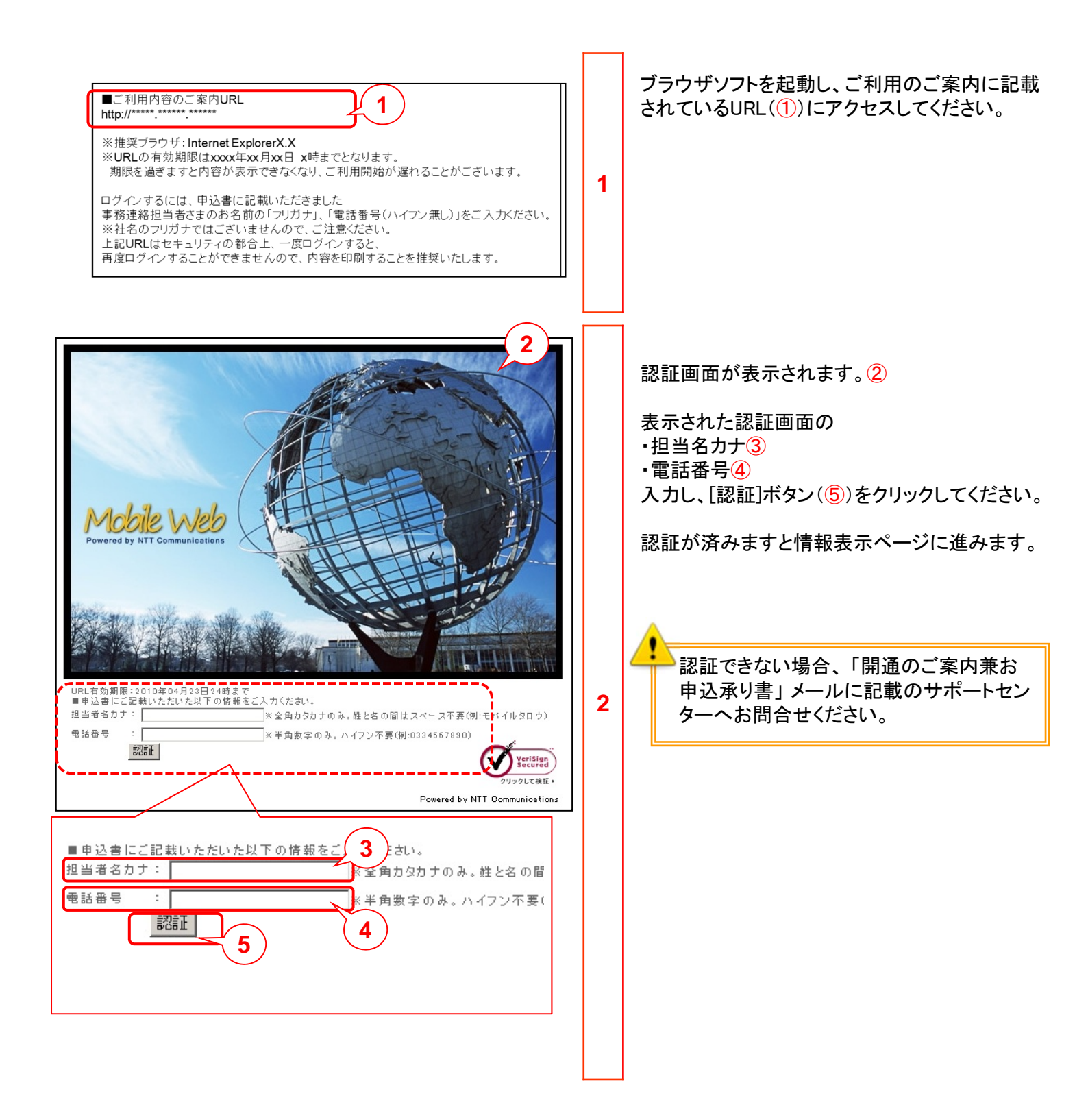

# 1.1.9 パスワード再発行:「ご利用内容のご案内」の確認と印刷

|                                    |                                          |                                        | <u></u>           |   |                                   |
|------------------------------------|------------------------------------------|----------------------------------------|-------------------|---|-----------------------------------|
| ご利用内容のこ                            | ご案内                                      | ( 1                                    | )                 |   | 情報表示ページが表示されます (1)                |
|                                    |                                          | $\sim$                                 |                   |   |                                   |
|                                    |                                          |                                        | Veriu             |   |                                   |
| 拝啓 時下ますますご清栄のこ<br>このた7刈ま 弊社TP通信網サー | こととお客び申し上げます。<br>-ビフ茶御由し込み頂きまして、城にありがとうこ | ざいます オて お申し込みいただきました お客さまのに            | "利用内容の。"客内16下記のとお |   | 「■お客様情報」の内谷(2)をこ確認くたさい。           |
| リご通知申し上げます。なお、ス                    | 本ご案内はセキュリティの観点から再表示する                    | ことができません。印刷してお手元に保存することをお婆は            | butelate.         |   |                                   |
| 敬具                                 | (3)                                      |                                        |                   |   | 印刷するには" <u>ここ</u> "(③)の部分をクリックしてく |
|                                    | $\sim$                                   |                                        |                   |   | ださい。                              |
| 本ご案内を印刷するここで                       | - クリックしてください。                            |                                        |                   |   |                                   |
| ■お客様情報                             |                                          |                                        | 2)                |   |                                   |
| ※旧字体等は新字体に代用し                      | たり、文字数が多い場合には一部省略する場合                    | があります。何卒ご容赦ください。                       |                   |   |                                   |
| ゴ注支内容                              |                                          | 管理画面ログインパフロード画祭行                       |                   | 1 |                                   |
| CHARIB                             | フリガナ                                     | エヌティティコミュニケーションズカブシキガイシャ               |                   | ' |                                   |
| ご理約者                               | お名前                                      | NTTコミュニケーションズ林式会社                      |                   |   |                                   |
|                                    | ご住所                                      | 〒000-0000                              |                   |   |                                   |
|                                    | 711#+                                    |                                        |                   |   | ーーーーーーーーーーーーーーーーーーーーーーーーーーーーーーーー  |
|                                    | あ名前                                      | トレンド六郎                                 |                   |   | 内でけ 「ご注文内穴」欄け「変更」とのみ              |
| +**                                | 部課名                                      | ●●●●部                                  |                   |   |                                   |
| 争扮建希担自者                            | 電話番号                                     | 000-0000-000                           |                   |   | 表示されます。                           |
|                                    | Fax                                      | 111-1111-111                           |                   |   |                                   |
| 5#3D                               | メールアドレス                                  | caramelcorn@a.a                        |                   |   |                                   |
| あ中た日<br>請求問始月                      |                                          | 2010年04月09日<br>2010年01月                |                   |   |                                   |
| お客さま番号                             |                                          | Nacacaca                               |                   |   |                                   |
|                                    |                                          |                                        |                   |   |                                   |
|                                    |                                          |                                        |                   |   |                                   |
| ■七由门 2000空                         |                                          |                                        |                   |   |                                   |
| A HEARING                          |                                          |                                        |                   |   |                                   |
| <b>4</b> 50                        |                                          | モバイルウィブ                                |                   |   |                                   |
| ,,,,                               | 簡易作成機能                                   | = 0.11,0,02,0                          |                   |   | 「■お由込み内容」をご確認ください。                |
|                                    | Flash制作                                  |                                        |                   |   |                                   |
|                                    | ±ภํา/ルLPO                                | ·····                                  |                   |   |                                   |
|                                    | 携带動画配信                                   |                                        |                   |   |                                   |
|                                    | マイボックス(ロンシェル)                            | ·····                                  |                   |   |                                   |
|                                    | 承認機能付メール配信                               |                                        |                   |   |                                   |
|                                    | 空メールアドレス                                 | 有                                      |                   |   |                                   |
| オプション                              | 独自ドメイン                                   | 無                                      |                   |   |                                   |
|                                    | セット割引                                    | 無                                      |                   |   |                                   |
|                                    | クーポン                                     | 有                                      |                   |   |                                   |
|                                    | 术イント管理                                   | 無                                      |                   |   |                                   |
|                                    | 店舗登録・検索                                  | 無                                      |                   | 2 |                                   |
|                                    | SMS配信機能                                  | 有(詳細は管理画面にて設定)                         | 内容をご確認ください)       | 2 |                                   |
|                                    | SMS配信元名称指定                               | 無                                      |                   |   |                                   |
|                                    | SMS発信番号制限                                | 無                                      |                   |   |                                   |
| 管理画面ログイン先URL                       |                                          | https://admin.moweb.jp/BeUI/logon.html |                   |   |                                   |
| 管理画面ログインID                         |                                          | <モバイルウェブ管理画面ログイン                       | ID>               |   |                                   |
| 管理画面ログインパスワード                      |                                          | <モバイルウェブ管理画面パスワー                       | -ド>               |   |                                   |
| 携帯サイトURL                           |                                          | http://moweb.jp/s                      |                   |   |                                   |
| 空メールアドレス                           |                                          | モバイルウェブ管理画面にてご確認ださい。                   |                   |   |                                   |
| Fromアドレス1                          |                                          |                                        |                   |   |                                   |
| モバイルLPOログイン情報                      |                                          | -                                      |                   |   |                                   |
|                                    | システムコード                                  | -                                      |                   |   |                                   |
| 承認機能付メール配信                         |                                          | -                                      |                   |   |                                   |
|                                    | 初期バスワード                                  | -                                      |                   |   |                                   |
|                                    | アカワント一覧                                  | -                                      |                   |   |                                   |
|                                    |                                          |                                        |                   | 1 |                                   |

# 1.1.9 パスワード再発行:「ご利用内容のご案内」の確認と印刷

| 1                                                                                                    | 電話番号                                                                                                    | Fax                                                                                                    | メール                                                                                                    | 受付時間                                                                                                    |
|----------------------------------------------------------------------------------------------------|----------------------------------------------------------------------------------------------------|----------------------------------------------------------------------------------------------------|----------------------------------------------------------------------------------------------------|----------------------------------------------------------------------------------------------------|
| 申込みに関するお問い合わせ 0                                                                                                    | 120-047-816                                                                                                    | -                                                                                                    | info@ocn.ad.jp                                                                                                 | 受付時間9:00~19:00(土曜・日曜・祝日・年末年<br>始を除く)                                                                                                    |
| 本「ご利用内容のご案内」に関<br>「るお問合せ                                                                                                    |                                                                                                    |                                                                                                    |                                                                                                    |                                                                                                    |
| 「セットアップガイド」全般(見方・<br>処扱い方法等)に関するお問合<br>0                                                                                                    | 3-5549-2395                                                                                                    | 03-5549-2381                                                                                                    | support@moweb.jp                                                                                               | Tel 平日10:00-12:30、13:30-18:00<br>Fax/メール 24時間365日 (日中時間帯以外に<br>愛せなけたを聞会せけ双回にご同覧いたにま                                                           |
| <u>。</u><br>サービスの内容に関するお問い<br>うせ                                                                                                    |                                                                                                    |                                                                                                    |                                                                                                    | えいいいたの向音では金白にこ回客いたしま<br>す。)                                                                                                    |
| 故障のご連絡・お問い合せ<br>料金に関するお問合せ 0                                                                                                    | 2                                                                                                    | -                                                                                                    | bill@ocn.ad.jp                                                                                                 | 9:00-17:00(土、日、祝日を除く)                                                                                                    |
| ∠<br>▲<br>▲<br>▲                                                                                                    | $\sim$                                                                                                    |                                                                                                    |                                                                                                    |                                                                                                    |
| トスティング モバイルウェブのマニュ                                                                                                    | アルダウンロードペ                                                                                                    | ージ上リダウンロードリ,でく                                                                                                    | ださい。                                                                                                    |                                                                                                    |
| http://www.conne.in/hosting/cum                                                                                                    | ort/manual/moweh                                                                                                    | (indeviation)                                                                                                    | 0000                                                                                                    |                                                                                                    |
|                                                                                                    |                                                                                                    | nuexrum                                                                                                    |                                                                                                    |                                                                                                    |
| 合理変更、解約のお甲込め                                                                                                    | アレンしいし                                                                                                    |                                                                                                    |                                                                                                    |                                                                                                    |
| 社営業担当へお問合せいただくか、OCI                                                                                                    | Nホスティング モバ                                                                                                    | イルウェブの各種変更申し                                                                                                    | し込みページよりダウンロードに                                                                                                | してください。                                                                                                    |
| RL: <u>http://www.ocn.ne.ip/hosting/order</u>                                                                                                    | /change/moweb/in                                                                                                    | <u>dex.html</u>                                                                                                    |                                                                                                    |                                                                                                    |
| 口座振替をご希望される場                                                                                                    | 合について                                                                                                    |                                                                                                    |                                                                                                    |                                                                                                    |
| 山料金センタへお問合せいただき、所定                                                                                                    | この用紙をお求めくだ                                                                                                    | さい。                                                                                                    |                                                                                                    |                                                                                                    |
|                                                                                                    |                                                                                                    |                                                                                                    |                                                                                                    |                                                                                                    |
| 電話:0120-047-128 メール:bill@o                                                                                                    | en ad jp                                                                                                    |                                                                                                    |                                                                                                    |                                                                                                    |
| 電話:0120-047-128 メール:bill@o<br>l独自ドメインご利用について                                                                                                    | ionad jp                                                                                                    |                                                                                                    |                                                                                                    |                                                                                                    |
| 電話:0120-047-128 メール:bill@o                                                                                                    | ionad.jp<br>こ<br>ただくにコまご使用につ                                                                                                    | なるネームサーバを申請す                                                                                                    | する必要があります。お客さま                                                                                                 | が独自ドメインを取得したドメイン登録業者等へ申請                                                                                                    |
| 電話:0120-047-128 メール:billeの<br>開始自ドメインご利用(こついて<br>りバイルウェブで独自ドメインをご利用い)<br>てください。                                                                                                    | ionad.jp<br>C<br>ただくにっよご 使用につ                                                                                                    | なるネームサーバを申請す                                                                                                    | する必要があります。お客さま                                                                                                 | が独自ドメインを取得したドメイン登録業者宛へ申請                                                                                                    |
| 電話:0120-047-128 メール:bill@o<br>独自ドメインご利用(こついて<br>Eパイルウェブで独自ドメインをご利用い<br>てくだきい。<br>EパイルウェブのDNSサーバのご利用を                                                                                                    | ionad.jp<br>こ<br>ただくにはご使用に<br>お申込のお客さましま                                                                                                    | なるネームサーバを申請す                                                                                                    | する必要があります。お客さま<br>、以下のネームサーバ情報を                                                                                | が独自ドメインを取得したドメイン登録業者宛へ申請<br>ご使用ください。                                                                                                    |
| 電話:0120-047-128 メール:bill@o<br><b> 「独自ドメインご利用について</b><br>5パイルウェブで独自ドメインをご利用いて<br>てください。<br>5パイルウュブのDN5サーバのご利用を                                                                                                    | ienadip<br>こ<br>ただくにはご使用に<br>お申込のお客さまは                                                                                                    | なるネームサーバを申請<br>、ネームサーバ申請の際<br>ナーバ名                                                                                                    | する必要があります。お客さま<br>1、以下のネームサーバ情報を                                                                               | が独自ドメインを取得したドメイン登録業者宛へ申請<br>ご使用ください。<br>IPアドレス                                                                                                |
| 電話:0120-047-128 メール:bill@o<br><b> 「独自ドメインご利用について</b><br>ジイルウェブで独自ドメインをご利用い<br>てださい。<br>ジイルウェブのDN5サーバのご利用を<br>ライマリネームサーバ                                                                                                    | enadip<br>こ<br>ただくにはご使用に<br>お申込のお客さまは<br>1                                                                                                    | なるネームサーバを申請<br>:、ネームサーバ申請の際<br>ナ <b>ーバ名</b><br>s1 moweb.jp                                                                                                    | する必要があります。お客さま<br>、以下のネームサーバ情報を<br>」                                                                           | が独自ドメインを取得したドメイン登録業者宛へ申請<br>ご使用ください。<br>1 <b>Pアドレス</b><br>20382141.65                                                                         |
| 電話:0120-047-128 メール:billion<br>「独自ドメインご利用について<br>5パイルウェブで独自ドメインをご利用い<br>てください。<br>5パイルウェブのDNSサーバのご利用を<br>ライマリネームサーバ<br>カングリネームサーバ                                                                                                    | enadip<br>ただくにつよご使用 ロ<br>お申込のお客さまは<br>r<br>r                                                                                                    | なるネームサーバを申請<br>、ネームサーバ申請の際<br>ナー <b>バ</b> 名<br>s1 moweb.jp<br>s2 moweb.jp                                                                                                    | する必要があります。お客さま<br>、以下のネームサーバ情報を<br>・<br>・<br>・                                                                 | が独自ドメインを取得したドメイン登録業者宛へ申請<br>ご使用ください。<br>IP <b>アドレス</b><br>20082141.65<br>219101.46.210                                                        |
| 電話:0120-047-128 メール:billion<br>独自ドメインご利用について<br>にパルウェブで独自ドメインをご利用いて<br>てください。<br>ジバイルウェブのDNSサーバのご利用を<br>ライマリネームサーバ<br>印グリネームサーバ<br>1変更申込に関するご注意す                                                                                                    | cnadjp<br>C<br>ただくにはご使用に<br>あ申込のお客さまは<br>の<br>の<br>r<br>r<br>r<br>r<br>f<br>f<br>f                                                                                                    | なるネームサーバを申請:<br>、ネームサーバ申請の際<br><del>サー<b>バ名</b><br/>s2 moweb.jp</del>                                                                                                    | する必要があります。お客さま<br>3、以下のネームサーバ情報法<br>・<br>・<br>・                                                                | が控告ドメインを取得したドメイン登録業者完へ申請<br>ご使用ください。<br>1 <b>Pアドレス</b><br>20382141 <i>6</i> 5<br>21910146210                                                  |
| 電話:0120-047-128 メール:billion<br><b>1独自ドメインご利用について</b><br>5パイルウェブで独自ドメインをご利用い<br>てください。<br>5パイルウェブのDN5サーバのご利用を<br>ライマリネームサーバ<br>かプリオームサーバ<br>1変更中込に関するご注意事<br>オブション剤隊をあ申込みいただいた場合                                                                                                    | enadjp<br>ただくにはご使用に<br>お申込のお客さまは<br>の<br>「<br>「<br>「<br>「<br>「<br>「<br>「<br>」                                                                                                    | なるネームサーバを申請<br>、ネームサーバ申請の際<br>ナー <mark>リバ名</mark><br>s1 moweb.jp<br>s2 moweb.jp<br>翌月1営業日をもってご利                                                                                      | する必要があります。お客さま<br>5、以下のネームサー」 Y情報を<br>・<br>・<br>・<br>・<br>・<br>・<br>・<br>・                                     | が独自ドメインを取得したドメイン登録業者宛へ申請<br>ご使用ください。<br>IP <b>アドレス</b><br>2008/2141.65<br>219101.46.210                                                       |
| 電話:0120-047-128 メール:billion<br>日独自ドメインご利用について<br>たいイルウェブで独自ドメインをご利用いて<br>てください。<br>モバイルウェブのDNSサーバのご利用を<br>ライマリネームサーバ<br>四変更申込に関するご注意す<br>ロジョン削除きお申込みいただいた場合<br>日独自ドメイン変更をお申込の                                                                                                    | cnadjp<br>ただくにはご使用に<br>お申込のお客さまは<br>の<br>す<br>す<br>す<br>す<br>の<br>場合のお客<br>る                                                                                                    | なるネームサーバを申請:<br>、ネームサーバ申請の際<br><mark>ナーバス</mark><br>s1 moweb.jp<br>s2 moweb.jp<br>翌月1営業日をもってご利<br><b>さま作業について</b>                                                                    | する必要があります。お客さま<br>、以下のネームサーバ情報さ<br>「<br>「<br>「<br>用できなくなります。                                                   | が独自ドメインを取得したドメイン登録業者宛へ申請<br>ご使用ください。<br>IP <b>アドレス</b><br>20382141.65<br>219101.46.210                                                        |
| 電話:0120-047-128 メール:billion<br>日独自ドメインご利用について<br>ちパイルウェブで独自ドメインをご利用いて<br>てください。<br>ラパイルウェブのDNSサーバのご利用を<br>ライマリネームサーバ<br>日文更中込に関するご注意専<br>日対コン剤隊をお申込みいただいた場で<br>日独自ドメイン変更をお申込みのお客さまは<br>自ドメイン変更をお申込みのお客さまは                                                                                                    | cnadjp<br>ただくにはご使用に<br>あ申込のあ客さまば<br>す<br>す<br>項<br>ふ、削除ご希望月の<br>の<br><b>お</b> 名の <b>お</b> 客で<br>、新しい地自ドメイン                                                                                                    | なるネームサーバを申請<br>、ネームサーバ申請の際<br><b>ケーパ名</b><br>s1 moweb jp<br>s2 moweb jp<br>翌月1営業日をもってご利<br><b>さま作業について</b><br>でアクセスできるようにす <sup>。</sup>                                              | する必要があります。お客さま<br>3、以下のネームサーバ情報さ<br>:<br>:<br>用できなくなります。<br>るためにお客さま操作が必要                                      | が独自ドメインを取得したドメイン登録業者完へ申請<br>ご使用ください。<br>IPアドレス<br>20382141 <i>6</i> 5<br>219101.46210                                                         |
| 電話:0120-047-128 メール:billion<br>独自ドメインご利用について<br>にパルウェブで独自ドメインをご利用いて<br>てください。<br>5パイルウェブのDNSサーバのご利用を<br>5パイルウェブのDNSサーバのご利用を<br>5パイルウェブのDNSサーバのご利用を<br>5パイリキームサーバ<br>1次のリネームサーバ<br>1次のリネームサーバ<br>1次のの<br>1次のの<br>1次のの<br>1次のの<br>1次のの<br>1次のの<br>1<br>のの<br>1<br>のの<br>のの<br>1<br>のの<br>のの<br>のの<br>1<br>のの<br>のの<br>1<br>のの<br>のの<br>のの<br>のの<br>のの<br>のの<br>のの<br>のの<br>のの<br>のの<br>のの<br>のの<br>のの | cnadjp<br>ただくにはご使用に<br>お申込のお客さまは<br>す<br>「<br>す<br>す<br>す<br>の<br>場合のお客で<br>の<br>場合のお客で<br>の<br>場合のお客で<br>の<br>り<br>の<br>し、<br>やいいたい<br>で                                                                                                    | なるネームサーバを申請:<br>、ネームサーバ申請の際<br><b>ナーパム</b><br>s1 moweb.jp<br>s2 moweb.jp<br>型月1営業日をもってご利<br><b>さま作業について</b><br>でアクセスできるようにす:<br>よす。                                                  | する必要があります。お客さま<br>、以下のネームサーバ情報法<br>、<br>用できなくなります。<br>ろため)にお客さま操作が必要、                                          | が独自ドメインを取得したドメイン登録業者完へ申請<br>にご使用ください。<br>1 <mark>Pアドレス</mark><br>20382141 <i>6</i> 5<br>219101.46210                                          |
| 電話:0120-047-128 メール:billion<br>独自ドメインご利用について<br>ロングルウェブで独自ドメインをご利用いて<br>てください。<br>ラバイルウェブのDN5サーバのご利用を<br>ライマリネームサーバ<br>加少ダリネームサーバ<br>同変更申込に関するご注意事<br>は少ョン剤除きあ申込みいただいた場で<br>自ドメイン変更をお申込みのあ客さまは<br>手秋ですが以下のご約束面面にログインに「                                                                                                    | cnadjp<br>ただくにはご使用に<br>あ申込のお客さまは<br>の<br>す項<br>55. 削除ご希望月の<br>の場合のお客で<br>、新しい独自ドメイン<br>ご学作をお願いいたし<br>てください。                                                                                                    | なるネームサーバを申請:<br>、ネームサーバ申請の際<br>サー <b>バ名</b><br>81 moweb jp<br>82 moweb jp<br>20 月営業日をもってご利<br><b>5 ま作業について</b><br>でアクセスできるようにす:<br>ます。                                               | する必要があります。お客さま<br>、以下のネームサード情報巻<br>、<br>用できなくなります。<br>るためにお客さま操作が必要、                                           | が独自ドメインを取得したドメイン登録業者完へ申請<br>ご使用ください。<br>19 <b>7ドレス</b><br>20382141.65<br>219101.46210                                                         |
| 電話:0120-047-128 メール:billion<br>日独自ドメインご利用について<br>5パイルウェブで独自ドメインをご利用いて<br>てください。<br>5パイルウェブのDNSサーバのご利用を<br>5パイルウェブのDNSサーバのご利用を<br>5パイルウェブのDNSサーバのご利用を<br>5パイルウェブのDNSサーバのご利用を<br>5パイルウェブのDNSサーバのご利用を<br>1000000000000000000000000000000000000                                                                                                    | cnadjp<br>ただくにはご使用に<br>あ申込のお客さまば<br>「<br>「<br>「<br>「<br>「<br>「<br>「<br>「<br>「<br>「<br>「<br>「<br>「<br>「<br>「<br>「<br>「<br>「<br>「                                                                                                    | なるネームサーバを申請:<br>、ネームサーバ申請の際<br><b>ケーパク</b><br>a1 moweb.jp<br>s2 moweb.jp<br>型月1営業日をもってご利<br><b>さま作業について</b><br>でアクセスできるようにす:<br>よす。                                                  | する必要があります。お客さま<br>、以下のネームサーバ情報法<br>、<br>用できなくなります。<br>ろためにお客さま操作が必要。                                           | が独自ドメインを取得したドメイン登録業者完へ申請<br>にご使用ください。<br>1 <mark>Pアドレス</mark><br>20382141 <i>6</i> 5<br>219101.46210                                          |
| 電話:0120-047-128 メール:billion<br>日独自ドメインご利用について<br>ちパイルウェブで独自ドメインをご利用いて<br>てください。<br>ラパイルウェブのDNSサーバのご利用を<br>フィマリネームサーバ<br>四変更申込に関するご注意事<br>けブション剤除きお申込みいただいた場合<br>目独自ドメイン変更をお申込みのお客さまは<br>手数ですが以下の(1)から(5)の手順で<br>りでもパルウニブ管理画面にログインで<br>り)で誘惑たいのたコーから「携帯サイト」<br>り)で誘惑したのたいで、この時間で<br>いたまいのたコーンの時間、                                                                                                    | cnadjp<br>ただくにはご使用に<br>あ申込のあ客さまば<br>す<br>「<br>す<br>す<br>す<br>の<br>場合のお客で<br>の<br>場合のお客で<br>の<br>場合のお客で<br>で<br>い<br>いたし、<br>地合トメイン<br>で<br>ない、<br>の<br>た<br>たさ、<br>の<br>ま<br>の<br>ま<br>の<br>ま<br>の<br>ま<br>の<br>ま<br>る<br>、<br>削除ご<br>希望月の<br>に<br>の<br>の<br>よ<br>客<br>さま」<br>の<br>の<br>の<br>ま<br>客<br>さま」<br>の<br>の<br>の<br>ま<br>客<br>さま」<br>の<br>の<br>の<br>ま<br>客<br>つ<br>ま<br>の<br>の<br>の<br>の<br>の<br>の<br>の<br>の<br>の<br>の<br>の<br>の<br>の<br>の<br>の<br>の<br>の<br>の | なるネームサーバを申請:<br>、ネームサーバ申請の際<br><b>ケーバ2</b><br>s1 moweb jp<br>密別1営業日をもってご利<br><b>さま作業について</b><br>でアクセスできるようにす:<br>よす。<br>どれしの1ます                                                      | する必要があります。お客さま<br>、以下のネームサーバ情報法<br>、<br>用できなくなります。<br>るためにお客さま操作が必要。                                           | が独自ドメインを取得したドメイン聖録業者宛へ申請<br>ご使用ください。<br><b>P7ドレス</b><br>20382141.65<br>219101.46210                                                           |
| 電話:0120-047-128 メール:billeの                                                                                                    | cnadjp<br>ただくにはご使用に<br>ま申込のお客さまは<br>す<br>「<br>「<br>「<br>「<br>「<br>「<br>「<br>「<br>「<br>「<br>「<br>「<br>「<br>「<br>「<br>「<br>「<br>「                                                                                                    | なるネームサーバを申請:<br>、ネームサーバ申請の際<br><b>ナー)5名</b><br>a1 moweb.jp<br>e2 moweb.jp<br>型月1営業日をもってご利<br><b>きま作業について</b><br>でアクセスできるようにす<br>ます。<br>バクします。<br>バクリックします。                           | する必要があります。お客さま<br>、以下のネームサーバ情報法<br>、<br>用できなくなります。<br>ろためにお客さま操作が必要。<br>-ジが表示されますので、「OK                        | が控目ドメインを取得したドメイン登録業者完へ申請<br>にご使用ください。<br><b>IPアドレス</b><br>20382141 <i>6</i> 5<br>219101 46 210<br>となります。                                      |
| 電話:0120-047-128 メール:billion                                                                                                    | cnadjp<br>ただくにはご使用に<br>あ申込のお客さまは<br>す<br>「<br>す<br>す<br>す<br>の<br>場合のわ客で<br>の<br>場合のわ客で<br>の<br>場合のわまる。<br>いたい、<br>でださい。<br>をクリックします。<br>たびらくたさい。<br>をクリックします。<br>にのうって更新した<br>は数分かかる場合わ<br>マフセック 15 できまり                                                                                                    | なるネームサーバを申請:<br>、ネームサーバ申請の際<br><b>ケーパム</b><br>s1 moweb.jp<br>s2 moweb.jp<br>型月1営業日をもってご利<br><b>ちま作業について</b><br>でアクセスできるようにす:<br>よす。<br>パクします。<br>パクリックします。<br>パクリックします。<br>パクリックします。 | する必要があります。お客さま<br>、以下のネームサーバ情報巻<br>、<br>用できなくなります。<br>ろためにお客さま操作が必要。<br>-ジが表示されますので、「OK<br>、<br>つのに」、「のの」、「の、」 | が控目ドメインを取得したドメイン登録業者完へ申請<br>にで使用ください。<br><b>IPアドレス</b><br>20382141 <i>6</i> 5<br>21910146210<br>ビなります。<br>IFがンをクリックしてください。<br>内容体まで本問会社がくだれい。 |

# 1.2.1 管理画面へのログイン

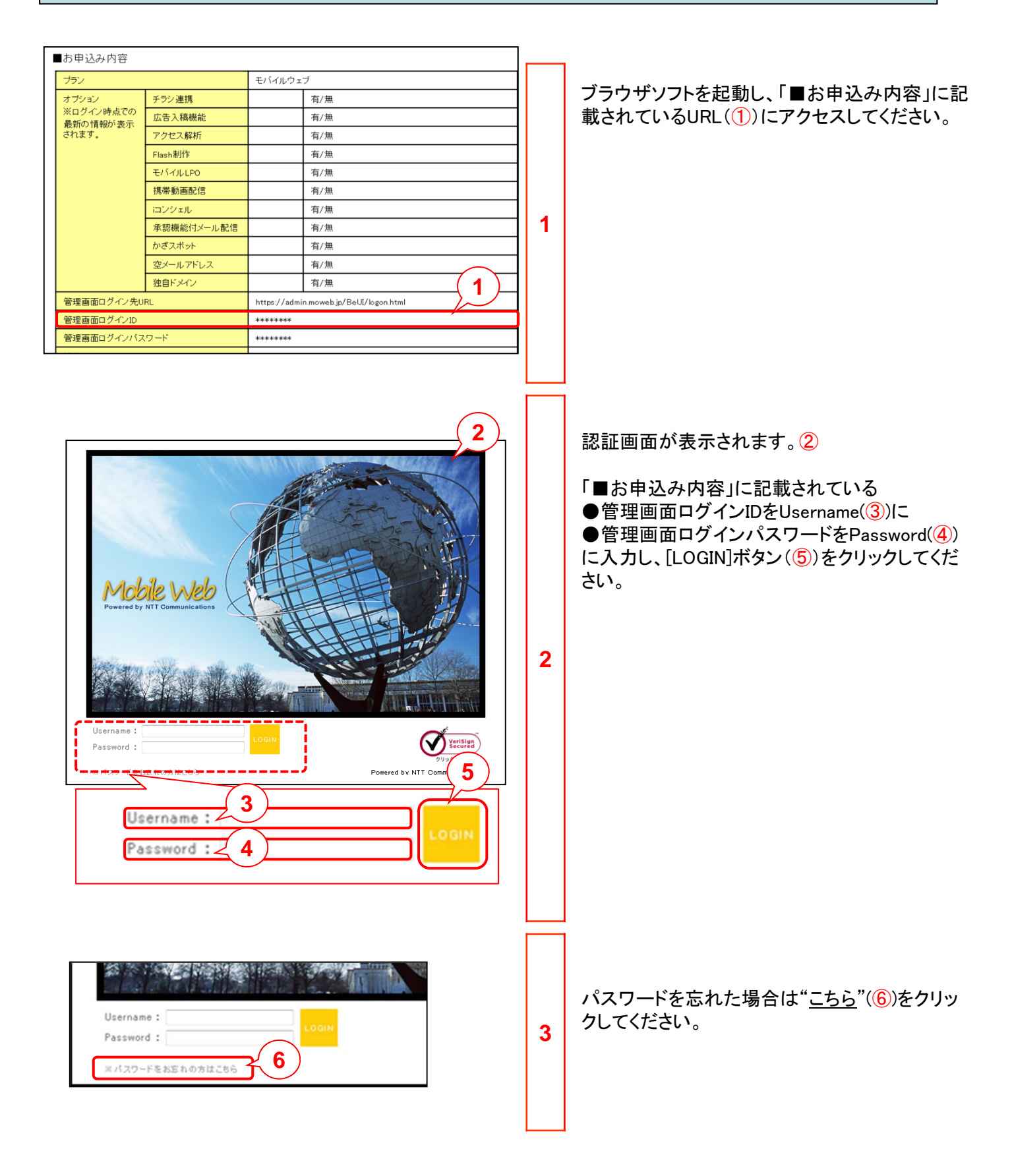

# 1.2 管理画面の利用法

# 1.2.1 管理画面へのログイン

| パスワードのお問い合わ                                                                                                    | ot L                                                                                                    |   | パスワードのお問い合わせのウィンドウが開きま                                                                                             |
|----------------------------------------------------------------------------------------------------|----------------------------------------------------------------------------------------------------|---|----------------------------------------------------------------------------------------------------|
| お問い合わせ内容をお答え                                                                                                    | 下さい。                                                                                                    |   | す。①                                                                                                    |
| 内容<br>御数の選択でも結構です<br>補足または上記以外                                                                                                    | <ul> <li>■ パスワードを紛失</li> <li>■ ログインがロックされ解除できない</li> </ul>                                                                                                    | ~ | 必要事項にチェックまたは記入し、「承諾して送<br>信する」ボタンをクリックしてください。②<br>別途お客さまへご連絡させていただきます。<br>※本画面でのお問い合わせはパスワード<br>再発行のな史みとはなりませくのでごは |
| <ul> <li>お客様の連絡先をご入力く:</li> <li>ユーザ名(必須)</li> <li>貴社名(必須)</li> <li>氏名(必須)</li> <li>電話番号(必須)</li> <li>メールアドレス(必須)</li> </ul>                                                               | ださい。                                                                                                    | 4 | 意ください。                                                                                                    |
| こ入力いただいた連絡先へ、ヘJ<br>ヘルブデスク営業時間<br>土日、祝日を除く月〜金10:0<br>※ご登録の管理者情報と連絡先<br>ます。ご了承下さい。<br>※営業時間外に頂いたご連絡に<br>個人情報のお取り扱いについて<br>入力していただきます個人情報保護方<br>ご承諾いたたける場合は、各項[<br>確認画面へお進みくたさい。<br>承諾して送信する | レブデスク担当者からご連絡致します。<br>10~12:30、13:30~18:00<br>1情報が異なる場合、ご本人確認をさせていただく場合がござい<br>関しましては、営業時間になり次第随時対応させて頂きます。<br>は、細心の注意を払ってお取り扱い致します。弊社では、その<br>針に萎っき、適正かつ厳正な管理及び運営に努めています。<br>目をご入力の上IF承諾して送信するJJボタンを押して、入力内容<br>2 |   |                                                                                                    |

# 1.2.2 管理画面の内容

| Port Riserre Young over and over a contrast over a contrast ove                     | 1 | ログイン後はまずトップページのお知らせが表示<br>されます。①<br>管理画面の右上部にはお客様名(②)が表示され<br>ます。表示内容に間違いがないかご確認ください。                                                                                                    |
|----------------------------------------------------------------------------------------------------|---|----------------------------------------------------------------------------------------------------|
| A MERIA RE     A MERIA RE     A MERIA RE | 2 | 画面最下部には、お問い合わせ先の情報が掲<br>載されています。3                                                                                                    |
| トップ 携帯サイ 4 ール データ クーポン           3知6世 パスワード変更           ・パスワード変更           ・パスワード変更           ・ パスワード変更           ・ 羽右のパスワード           ・ 羽右のパスワード           ・ 新しいパスワード           ・ 新しいパスワード           ・ 夏のため再入力           ・ 丁 600           ・ 新しいパスワード           ・ 夏 007           ・ 新しいパスワード           ・ 第日・お名前・会社名・電話番号・社員番号前よ恐力支援するたがた影定をた影かんます。<br>パスワードは大切に保管し、定期的に変更まするようにしましょう。           ・ 大口ードは大切に保管し、定期的に変更するようにましょう。           ・ 日のの送け発           ・ 和日の送付先の変更           ・ 確認のため再入力           ・ 理図のため再入力           ・ 一           ・ 昭辺のため再入力           ・ 昭辺のため再入力           ・ 昭辺のため再入力           ・ 昭辺のため再入力           ・ 一           ・ 日、一           ・ 日、一           ・ 日、一           ・ 一           ・ 日、の送付先           ・ 日、しご付先を入力してください。           ・ 一           ・ 一           ・ 一           ・ 「           ・ 「           ・ 「           ・ 日、のごくけたまい           ・ 一           ・ 一           ・ 一           ・ 一           ・ 一                                                                                                    | 3 | セキュリティの観点から、モバイルウェブ管理画<br>面の初期パスワードを変更することをお奨めい<br>たします。<br>トップページで「パスワード変更」を選択し④、現<br>在のパスワードと新しいパスワードを入力します<br>⑤。<br>入力したら変更ボタンをクリックします⑥。<br>なお、本画面でパスワードロック解除用URLの送<br>付先を変更することも可能です⑦。 |

# 1.2.2 管理画面の内容

管理画面では、お客さまの携帯サイトの情報を確認したり、携帯サイトの詳細な設定ができます。

| 大項目               | 中項目                | 詳細説明                                                                                                    |
|-------------------|--------------------|----------------------------------------------------------------------------------------------------|
| トップ               | お知らせ               | <ul> <li>お客さまへのご連絡事項やご注意事項を掲載しています。</li> <li>ヘルプデスクの営業時間や連絡先を掲載しています。</li> </ul>                                                                                                    |
|                   | パスワードの変更           | <ul> <li>管理画面のログインパスワードの変更ができます。</li> <li>パスワードロック解除URL送付先の変更ができます。</li> </ul>                                                                                                    |
| 携帯サイト             | 携帯サイト構築<br>/メニュー   | <ul> <li>携帯サイトの状態の確認から、更新や停止、更新日時の予約まで<br/>簡単に設定できます。</li> <li>携帯サイトのURLや基本ページの作成、編集、設定などができます。</li> <li>ショッピング機能の設定ができます。</li> <li>その他にもアクセスランキングやマイレージ設定など様々な機能の<br/>設定ができます。</li> </ul> |
|                   | 携帯サイト構築<br>/プレビュー  | ● 保存したサイトのイメージを確認できます。                                                                                                    |
|                   | 携帯サイト構築<br>/サイトツリー | ● 作成したサイトのサイトツリーを確認できます。                                                                                                    |
|                   | Flash制作            | <ul> <li>Flashページの作成ができます。</li> </ul>                                                                                                    |
|                   | 簡易作成               | ● キャンペーンページの作成ができます。                                                                                                    |
| メール               | メール配信              | <ul> <li>メール配信をご利用いただけます。</li> </ul>                                                                                                    |
|                   | 画像管理               | ● メール配信用、携帯サイト用の画像の管理ができます。                                                                                                    |
|                   | 空メール               | ● 空メールで会員募集ができます。絵文字も使えます。                                                                                                    |
| データ               | データベース管理           | <ul> <li>各種データベースがご利用いただけます。</li> </ul>                                                                                                    |
|                   | フォーム               | ● データベースを用いて各種フォーム・アンケートが作成できます。                                                                                                    |
|                   | クロス集計              | ● 簡単にクロス集計ができます。                                                                                                    |
| チームワーク            | 画像管理               | ● 画像管理機能をご利用いただけます                                                                                                    |
|                   | メール設定              | ● 各種メール設定ができます。                                                                                                    |
| ヘルプ               | よくある質問             | ● よくあるご質問と回答を掲載しています。                                                                                                    |
| (別ウィンドウが<br>開きます) | マニュアル              | ● 各種のマニュアルを掲載しています。                                                                                                    |

### 1.3 独自ドメイン登録・変更申請について

独自ドメイン利用(有料オプション)にあたっては、指定事業者(お客さまの独自ドメイン名を管理する組織/事業者) に対してDNSサーバ情報の登録・変更申請(ネームサーバ申請)をしてください。

※指定事業者からのみネームサーバ申請ができますのでご注意願います。 ※本作業が正しく行われない場合、独自ドメインを使用してお客さまの携帯ホ -ムページが閲覧できなかったり、メールが正しく送受信できなくなります のでご注意ください。 ※モバイルウェブでは独自ドメイン取得代行は行っておりません。独自ドメイ ン取得はお客さまにお願いしております。 なお、NTTコミュニケーションズでは以下のサービスを提供しております。 ドメイン関連サービスお申し込み http://www.nttdomain.com/

ご利用の指定業者により、DNSサーバの登録や変更申請方法が異なりますのでご注意ください。 モバイルウェブではこれらの申請に関するサポートは致しかねます。

<モバイルウェブ> DNSサーバ情報

> ●<u>プライマリDNSサーバ</u> ホスト名 : ns1.moweb.jp IPアドレス:203.82.141.65

●<u>セカンダリDNSサーバ</u>

ホスト名:ns2.moweb.jp IPアドレス:219.101.46.210

### 1.4 DNSの設定(独自ドメイン利用:お客さまDNSご利用の場合)

独自ドメイン利用(有料オプション)で、かつお客さまでDNSサーバをご用意される場合の、サーバ情報(CNAMEレコード)の 設定方法をご説明いたします。

※下記の作業は、お客さまでDNSサーバをご用意される場合のみ必要な設定になります。 「モバイルウェブ」のDNSサーバをご利用になるお客さまは以下の作業は不要です。 ※下記は一例となります。また、DNSサーバ自体(レコードの記述方法等)の質問やコマンド入力方法などのサポート は承りかねます。

#### お客さまDNSサーバ利用時の設定・レコード記載例(BIND)

お客さまの設定例を以下のように仮定し、DNSサーバでの推奨する設定内容を示します。 ※ご利用のDNSサーバによっては、末尾に「.」(ドット)を含める必要があります。

| 設定項目      | お客さま例                 |
|-----------|-----------------------|
| お客さまドメイン名 | ocnhosting-mobile.jp. |

1) SOAレコードのserial値を設定(増加)します。(任意:※1)

2) ゾーンファイルにCNAMEレコード、TXTレコードを追加します。

ocnhosting-mobile.jp. IN CNAME moweb.jp. ocnhosting-mobile.jp. IN TXT "v=spf1 include:spf.moweb.jp ~all"

3) 以下のコマンドを入力し、設定を反映させます。 rndc reload ocnhosting-mobile.jp

※1 お客さま側にて実施するDNSサーバの設定変更がすぐにインターネットに伝播されるようにするには、あらかじめ TTL値を短くしておく必要があります。ただし、TTL値を短くする事により、DNSキャッシュ汚染の危険性が高まり ますので、注意が必要です。

※スーパーOCN等をご利用のお客さまに関しましては、セカンダリDNSサーバをOCNでご用意することも可能(複数の場合は、有料のDNSサービスの利用となります)です。 詳しくは各回線サービスのご連絡先までお問い合わせください。

※その他DNSサーバ記述の詳細や、併せてご利用のOCN常時接続回線に関する記述に関しましては以下のホーム ページをご覧ください。 http://www.ocn.ad.jp/tw/dns\_01.html

※送信ドメイン認証にて設定するSPFレコードは、ご利用中のモバイルウェブを使ってメール配信する場合の設定例 となります。

モバイルウェブのDNSをご利用の場合は、SPFレコードは標準で設定されますが、モバイルウェブ以外のDNSをご 利用のお客さまは、必要に応じ、ご利用環境に合わせたSPFレコードを 適宜設定願います。 なお、SPFレコードの記述書式に関するお問い合わせはサポート外とさせていただきます。

#### 1.5 DNSの設定(Fromアドレスドメインへの迷惑メール対策設定)

近年、出元不明の迷惑メールを減らすための取り組みとして、適切な送信元からのメールであるかどうか判定し、適切な メールのみ宛先まで配信する仕組みを携帯キャリア各社・大手メールサービス業者が採用しており、その対応として、 モバイルウェブのお客様(ご契約者)には、メール配信時送信元として指定する「Fromアドレス」ドメイン(@の右側のアドレ ス)のDNSサーバに対し、以下の記載(SPFレコードの公開記載)をお願いしております。

お客様ががモバイルウェブサービスから配信したメールが確実に配信先に届くよう、大変お手数ではございますが、ご利用前に必ず設定いただきますよう、お願いいたします。

<迷惑メール設定先>お申し込み時指定したFromアドレス(5つまで設定可)のドメイン(@の右側)を設定しているDNS サーバ

※弊社のホスティングサービス(メール&ウェブ)にてFromアドレスドメインを構築している場合は、本設定は行う必要が ありません。(ホスティング環境の一環としてDNSは設定済みです。(セット割り対象のみ:第2種、第4種、第5種、 第8種。第7種は対象外のため、別途設定が必要です。))

く設定内容>以下の記載例に従ってください。

※ご自分で設定できない場合、ドメイン/DNSの管理元(自社内のシステム運用担当、ホスティング運用会社など) にご相談ください。

OFromアドレス指定ドメインのDNSサーバへの設定・レコード記載例(BIND)

お客さまの設定例を以下のように仮定し、DNSサーバでの推奨する設定内容を示します。 ※ご利用のDNSサーバによっては、末尾に「.」(ドット)を含める必要があります。

| 設定項目      | お客さま例                 |
|-----------|-----------------------|
| お客さまドメイン名 | ocnhosting-mobile.jp. |

<sup>1)</sup> SOAレコードのserial値を設定(増加)します。(任意:※1)

2) ゾーンファイルにTXTレコードを追加します。

ocnhosting-mobile.jp. IN TXT "v=spf1 include:spf.moweb.jp ~all"

3) 以下のコマンドを入力し、設定を反映させます。
 rndc reload ocnhosting-mobile.jp

※1 お客さま側にて実施するDNSサーバの設定変更がすぐにインターネットに伝播されるようにするには、あらかじめ TTL値を短くしておく必要があります。ただし、TTL値を短くする事により、DNSキャッシュ汚染の危険性が高まり ますので、注意が必要です。

本設定を実施しなくても、メールの配信自体は当面実施できますが、携帯キャリア各社・大手メールサービス業者が 適切な送信元でないと一度判断すると、それ以降は判断した携帯キャリア、メールサービス業者からメール利用者( 配信先)へのメール送信は行われなくなります。一度判断されますと、自力で解除するのは困難ですので、必ず設定 をお願いいたします。

#### 1.6 PC設定確認

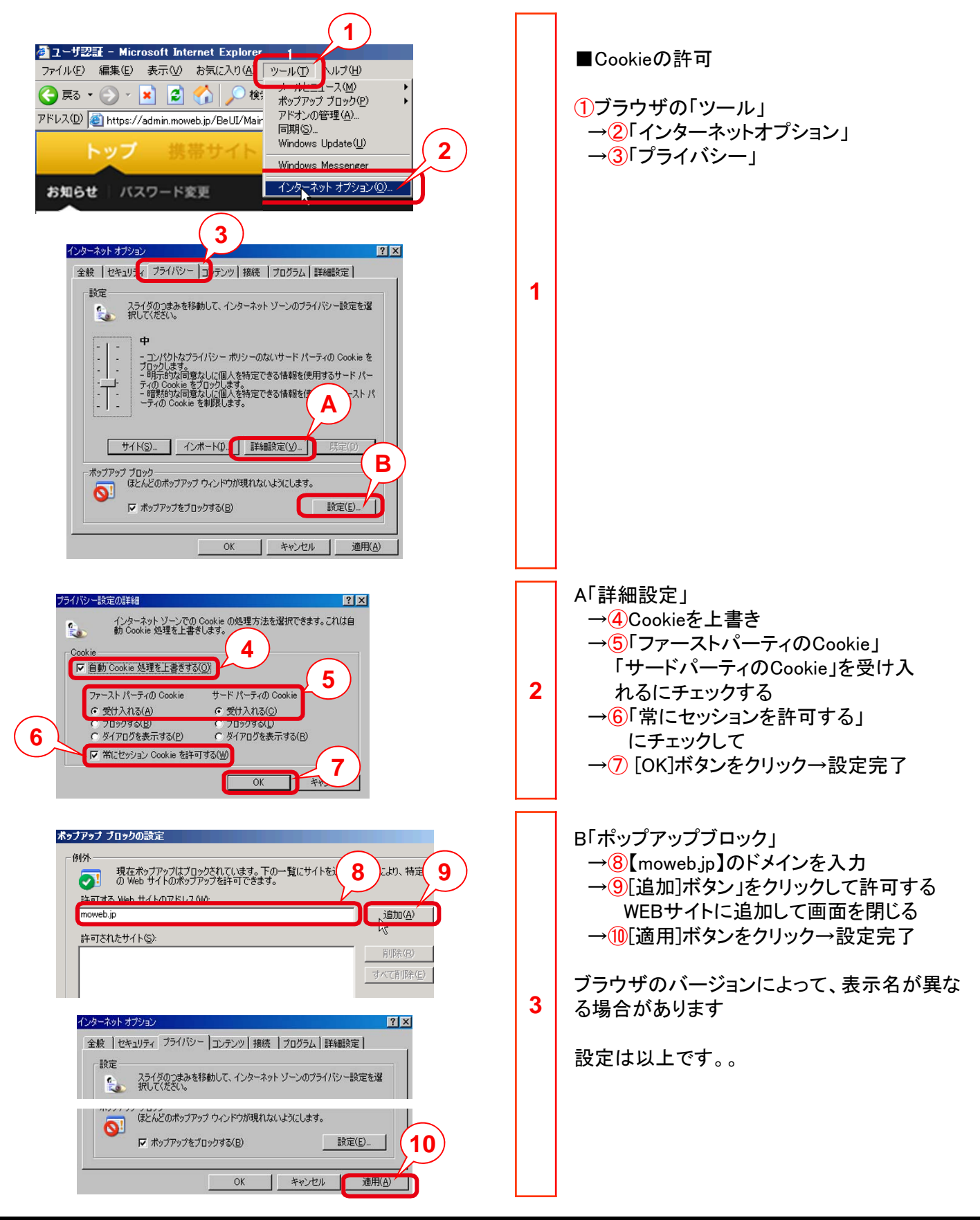

お使いのPCの設定がモバイルウェブをご利用可能になるように設定をおこないます。

#### 1.7 HTMLの注意事項

- □ メインビュー編集、各コンテンツの本文ページなど装飾できるページは全てHTMLタグが書き込めます。HTMLとは(HyperText Markup Language)の略で、Webページを記述するためのマークアップ言語のことです。HTMLは色々なことを表現できるのでとても便利なのですが、知識がなく触るのは非常に危ないです。
- □ 例えば携帯版ホームページでは、HTMLタグによって携帯会社ごとに言語の解釈が違う時 があります。これは管理者の意図しない表示のされ方をしたり、アクセスできないなどのトラ ブルを巻き起こします。全てのHTMLタグの解釈が違うのかというと、そうではありません。 どの携帯会社でも同じ解釈をしてくれるHTMLタグもあります。
- □ 本サービスではそのセーフゾーンともいえるHTMLタグをあらかじめ用意していますので、本 サービスを使ってタグを使用する時は安心してください。 こういった問題がありますので、ご自身でのHTML打ち込みを本サービスでは推奨しており ません、ご自身でHTMLを打ち込まれる際は充分にご注意下さい。

# 1.8 FAQ - 1

携帯版ホームページ作成機能について、よくいただく質問と回答をご紹介します。

| 質問                                                        | 回答                                                                                                    |
|-----------------------------------------------------------|----------------------------------------------------------------------------------------------------|
| 携帯版ホームページ1ページあたりの<br>容量に制限などありますか                         | 多くの携帯電話で閲覧可能となる様、5KBを推奨しております。また、上記の<br>理由から1ページ1画像を推奨しております。                                                                                                    |
| 携帯版ホームページで設定できない<br>文字はありますか?                             | 特殊な文字の設定をすると、機種によって空欄や絵文字表示されてしまう事<br>があります。上記現象が確認されている文字は以下の通りです。                                                                                                    |
|                                                           | ①②③④⑤⑤⑦⑧⑨⑩①⑫⑬⑭®⑫⑫⑬@<br>④●⑦②⑤∫॥ ⅲⅲⅳⅴⅴⅳ∞∞xΙⅡⅢⅣ<br>ⅥⅦⅦⅩ×5+5≥℃ご?>>乙 公公? ?3=℃?3<br>℃mmcmkmmgkgccm?NaKKTet睇询彻略批距聯茲∮∑<br>∟⊿ ″。↓ ఀ 炻仼僩凬匇匤遳昧坙焀塚增寬<br>峵崑﨑德悅愠教昂晥時朗柳梤榉積撒清滤瀨熙<br>猪甁皂暤盆礰礼神祥福竧靖精綠緒羽荢虉萎蘒<br>蛀螨諸謨賴赶赴返逸郞都鄉鋒緈閒隆隐雲露靑<br>飯飼館鹬髙魣鶴黑 |
| 画像と文字を並べて表示することはで<br>きますか?                                | 可能です。<br>コンテンツ編集画面の[画像]ボタンから「画像の横幅」と「テキストの回りこみ」を指定して下さい。<br>画像の種類:「通常の画像ファイル」「GIFアニメ・透過GIF」のみ回り込み設定<br>ができます。<br>画像の横幅:携帯画面の10%~100%の値が指定できます。縦横比が変更さ<br>れる事はありません。                                                          |
|                                                           | テキストの回りこみ:テキストを画像の左側、右側に回りこませることができま<br>す。                                                                                                    |
| 携帯版ホームページからメルマガの<br>「配信停止/再開/メールアドレスの変<br>更」を行えるように設定したい。 | 以下の手順で設定できます。<br>1.メルマガ配信に使用しているデータベースの[URL表示]ボタンをクリック<br>2.[携帯用]の[クリップボードにコピー]ボタンをクリック<br>3.「携帯版ホームページ構築」ツールからコピーしたURLを貼り付けてリンク<br>設定を行う<br>※配信停止URLはデータベース毎に発行されますので必ず対象のデータベ<br>ースである事が必要です。                              |
| 画像EXとは何ですか?                                               | 登録した画像を「携帯版ホームページ構築」から呼び出す機能です。<br>[画像EX]を選択すると、画像一覧ダイアログが表示されます。<br>挿入したい画像のサムネイル画像をクリックし、表示された選択タグをコンテ<br>ンツ編集に貼り付けて設定して下さい。<br>また、アップロードできるファイルは1MByteまでとなります。                                                            |
| 設定したタグが携帯電話で反映されま<br>せん。                                  | 同一文言に対して複数のタグを設定していると反映されない事があります。<br>複数設定した場合、キャリアや機種によって優先するタグが異なる為です。<br>タグの組み合わせによっては、回避策をご提案できる事があります。<br>設定された内容をヘルプデスクまでメール、もしくは電話にてご連絡下さい。<br>※必ず回避策がご提案できるということではございません。ご了承下さい。                                     |
| URL/メール/電話へのリンクを設定しましたがクリックしてもエラーが表示されます。                 | タグの入力方法が正しくない場合に起こります。<br>タグの入力方法をご確認下さい。<br>(次項詳細)                                                                                                    |

# 1.8 FAQ - 2

タグの入力方法

| URLの場合 | <ul> <li>同一環境の携帯版ホームページ以外のページの場合</li> <li>・URL(例 http://www.ocn.ne.jp/mobile/index.html)に任意の文字列(例 OCNモバイル)でリンクを張る場合</li> <li>入力例: <a href="http://www.ocn.ne.jp/mobile/index.html">OCNモバイル&gt;でリンクを張る</a></li> <li>「一環境の携帯版ホームページ内のページの場合</li> <li>入力例: <a href="http://******.**/UI/****/homepage">TOPページへ</a></li> <li>URLはプレビューエリアURLをご使用下さい。</li> <li>プレビューエリアURLをご設定いただく事により、プレビュー画面で絵文字等、実際の表示に近い画面遷移がご確認頂けます。</li> <li>半角ダブルクォーテーション「」を削除してしまわないようご注意下さい。</li> </ul> |
|--------|----------------------------------------------------------------------------------------------------|
| メールの場合 | <b>*****@****.***宛のメールを「お問い合わせ」という文字をクリックしてメール作成する場合</b><br>入力例: <a href="&lt;sup">"mailto:*****@****.***<sup>"</sup>&gt;お問い合わせ</a><br>mailto:やダブルクォーテーション「 <sup>"</sup> 」を削除してしまわないようご注意下さい。                                                                                                    |
| 電話の場合  | 03-1234-5678に「電話」という文字をクリックして電話をかける場合<br>入力例: <a href="tel:03-1234-5678">電話</a><br>tel:やダブルクォーテーション「"」を削除してしまったり、03(1234)5678のように括弧区切りで設定をし<br>てしまわないようご注意下さい。<br>番号のみ連続入力はできます。                                                                                                    |

# 1.9 用語集 - 1

本手順書内で使用されている用語の解説です。

| 用語               | 解説                                                                                                    |
|------------------|----------------------------------------------------------------------------------------------------|
| HTML             | HTMLとはHyper Text Markup Language(ハイパーテキスト・マークアップランゲージ)の略です。「タグ」」「HTMLタグ」と呼ばれる特別な文字列で囲うことで「文章の構造」や、「修飾情報(文字の大きさ、<br>色、フォントなど)」を記述し、インターネットイクスプローラーなどのブラウザで表示させることができます。                                                                                                    |
| 絵文字              | 絵文字とは、携帯電話などのメール機能向けに用意されている、イラスト文字のことです。各携帯電話会社によって、それぞれ独自の絵文字が採用されているため、正しく表示されなかったり、若干イラストの風合いが異なる絵文字もあります。<br>本サービスでは携帯電話会社共通で表示可能な絵文字のみ使用しております。                                                                                                    |
| ドメイン             | インターネット上の住所を分かりやすく見せるもののことで、URLの一部です。<br>例:http://www.OOO.ムム/<br>※この場合は、「OOO.ムム」がドメインです。(URLにwww.が無い場合もあります。)                                                                                                    |
| QR⊐−⊦<br>K       | デンソーウェーブの開発による日本で普及している二次元コードです。携帯電話の<br>QRコードの読み取り機能(カメラ機能のバーコードリーダー機能です。)によって、<br>QRコードを読み込むだけで携帯版ホームページのURLにアクセスできるなどの活<br>用がされています。雑誌やチラシなどの印刷物や交通広告などに使われ、販促に<br>広く利用されています。                                                                                                    |
| SEO(SEO対策)       | SEOとは「Search Engine Optimization」の略で、検索エンジン最適化=特定のキーワードで適切な<br>検索結果となるようにすることです。SEOとは、サーチエンジンの検索結果のページの表示順の上位<br>に自らのWebサイトが表示されるように工夫することをさしています。具体的なSEOのやり方は、ター<br>ゲットにするキーワードを選択したり、ページ内でのキーワードを含めたり、他ホームページからリン<br>クしてもらうなどの手段があります。<br>本サービスでは、ページ毎にSEOを行うキーワードの設定やページの説明文の作成をおこなうこと<br>が可能です。 |
| ヘッダ/フッタ          | ヘッダ/フッタとは、それぞれWEBサイトの上部エリア/下部エリアに表示される、コピーライトやPR部<br>分等を指して使われます。印刷時の、欄外のページ番号エリア等を指しても使われます。                                                                                                    |
| Googleサイト<br>マップ | Googleにサイトごとに提示するサイトのページー覧リストをさします。サイトマップを使用して Google<br>のクローラー(サイトを探すロボットプログラム)にサイトの情報や位置を伝えて、Google に登録したい<br>サイトページを誘導することができます。                                                                                                    |
| プレビュー            | ネット上で公開前にサイトのできあがりを確認する機能。モバイルウェブ上では各ページを作成しな<br>がら、プレビュー画面で随時出来上がりを確認していくことが可能です。                                                                                                    |
| サイトツリー           | サイト内のカテゴリとコンテンツページの階層情報構造をビジュアルで表現したものです。コンテンツ<br>ページとカテゴリーとの位置の確認や、ページ数が増えた時に該当ページを探す時などにお使いい<br>ただけます。                                                                                                    |
| 公開エリアURL         | メールに貼り付けて送る場合や2次元バーコードからのリンク先、携帯版ホームページ構築で作成し<br>たサイト以外のサイトからリンクを張る場合にご指定下さい。                                                                                                    |
| プレビューエリア<br>URL  | 同環境内でリンクする場合にご指定下さい。<br>設定画面上でリンクボタンをクリックし選択タグに表示された「 <a href="http://URL入力">ここに入<br/>カ</a> 」を利用して設定して頂くことでプレビューにて画面遷移の、事前確認ができます。<br>メール配信の本文に挿入したり、直接入力してアクセスしようとした場合、アクセスエラーとなります<br>のでご注意下さい。                                                                                                   |

### 1.9 用語集 - 2

本手順書内で使用されている用語の解説です。

| 用語        | 解説                                                                                                    |
|-----------|----------------------------------------------------------------------------------------------------|
| ページマッピング  | <pre>フリーコンテンツのURLを自由に変更することができる機能です。 【設定例】 [変更前URL] http://***.***/cont101_001_001.php [変更後URL] http://***.***/****/news.php http://***.***/****/shoplist.php http://***.***/****/privacypolicy.php ※半角英数字32文字以内 ※一部、システム側で使用している文字列は使用することができません。</pre> |
| 静的Flash設定 | swf形式のFlashファイルをアップロードする事ができます。ただし、パラメータなどセッションIDを引継ぐ事はできません。通販サイトとして利用されているお客様、アクセス解析で導線管理をされているお客様については情報を正しく引継ぐ事ができませんのでご注意下さい。                                                                                                    |
| 動的Flash設定 | Flash制作機能で作成したページを携帯版ホームページに表示する事ができます。パラメータ、セッションIDを引継ぐ事ができます。<br>通販サイトとして利用されているお客様、アクセス解析で動線管理をされているお客様についても<br>情報を正しく引継ぐ事ができます。                                                                                                    |

●本書の一部または全部をNTTコミュニケーションズ株式会社の許可なく複製することを禁じます。

●本書の内容は予告なく変更することがあります。

●本書における製品の記述は、情報を提供する目的で書かれたもので、これらの製品についてなんら保証もしくは推奨するものではありません。
 ●OCNは、NTTコミュニケーションズ株式会社の商標です。

●製品名などの固有名詞は、各メーカの登録商標または商標です。

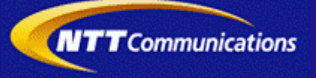